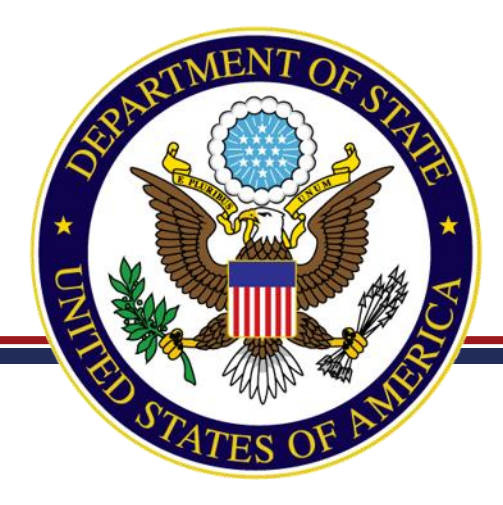

# **DECCS Hot Topics Webinar**

# **Directorate of Defense Trade Controls**

Karen Wrege DDTC CIO April 16, 2020

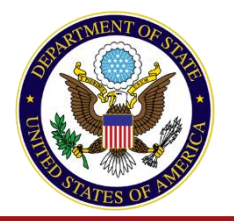

## Introduction

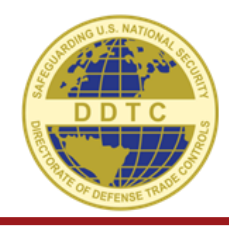

#### About DDTC:

• **Mission:** Ensuring commercial exports of defense articles and defense services advance U.S. national security and foreign policy objectives.

#### • Organizational Structure:

- Policy Office (DTCP)
- Licensing Office (DTCL)
- Compliance Office (DTCC)
- Management Office (DTCM)

#### • Key Functions:

- Establishing and maintaining defense export regulations (ITAR)
- Registering entities and individuals
- Adjudicating export licenses
- Responding to inquiries
- Promoting and enforcing compliance

#### About the Speaker:

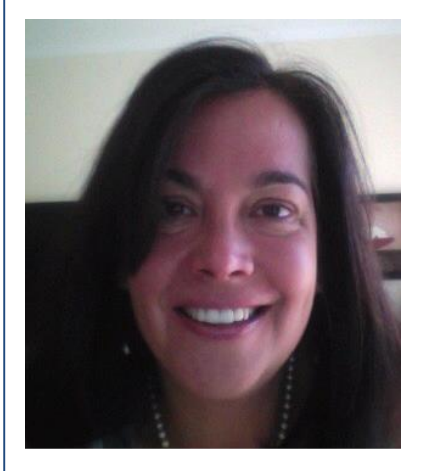

#### Karen Wrege, CIO

- Has 31 years of Information Technology experience in the private and public sectors
- Joined DDTC as the CIO in October 2014
- Prior to DDTC, spent 10 years in economic consultancy providing auction software and services to global clients in the telecommunications industry
- Served as manager of the US Federal Communications Commission's spectrum auctions beginning in 1994 and was promoted to Chief Information Officer of the Wireless Telecommunications Bureau

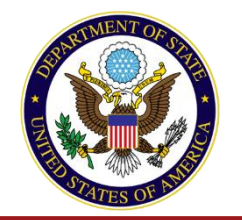

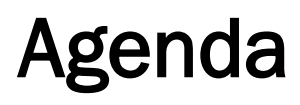

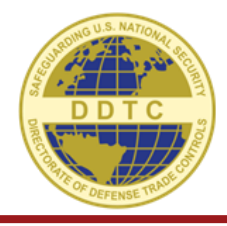

### 1. Hot Topics

- Updated Enrollment Form
- User Management Overview
- How do I renew my Registration?
- How do I amend my Registration?
- How does an Empowered Official sign a license?
- Self Service
- 2. Q&A

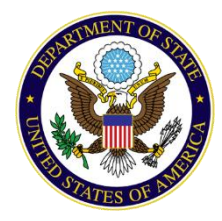

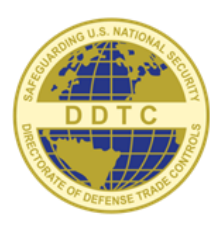

#### DIRECTORATE OF DEFENSE TRADE CONTROLS

# **ENROLLMENT: NEW COMPANY**

How to enroll if you/your company has never done ITAR business before

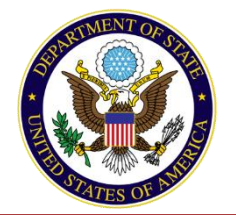

| User Enrollment                                                                                                    |
|----------------------------------------------------------------------------------------------------|
| Please complete the below information to create your DECCS User Account, including a mobile number that is readily accessible in order to successfully complete the steps<br>required for multi-factor authentication (MFA). Reference the DECCS User Enrollment Instructions video here, as well as the MFA instructions located here for further<br>guidance on creating a DECCS User Account. |
| 非User ID/Email                                                                                                    |
| testenrollment@gmail.com ×                                                                                                    |
| ⊯First Name                                                                                                    |
| Test                                                                                                    |
| ₩Last Name                                                                                                    |
| Enrollment                                                                                                    |
| Nickname                                                                                                    |
| Mobile Number (without dashes or parentheses)                                                                                                    |
| PLEASE NOTE<br>If your company has already registered with DDTC, please enter the Registration Code provided by your Corporate Administrator and the Name of your<br>Company. If you are enrolling to register a new company with DDTC, select I am part of a New Company.                                                                                                    |
| *Company Name - OF - 💽 * I am a part of a New Company                                                                                                    |
| Registration Code                                                                                                    |
| *Acceptable formats are: X-#### or X##### beginning with M, K, F, G, or B Enroll                                                                                                    |

We updated the Enrollment form so that we can accurately capture information on if an enrollee is a part of an existing DDTC company or a brand new company.

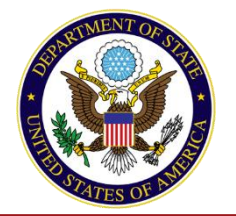

| User Enrollment                                                                                                    |                               |
|----------------------------------------------------------------------------------------------------|-------------------------------|
| Please complete the below information to create your DECCS User Account, including a mobile number that is readily accessible in order to successfully con<br>required for multi-factor authentication (MFA). Reference the DECCS User Enrollment Instructions video here, as well as the MFA instructions located here fo<br>guidance on creating a DECCS User Account. | iplete the steps<br>r further |
| ⊯User ID/Email<br>testenrollment@gmail.com                                                                                                    | ×                             |
| i#First Name                                                                                                    |                               |
| *Last Name                                                                                                    |                               |
| Enrollment                                                                                                    |                               |

#### PLEASE NOTE

| *Company Name                                                             | - or - | 💽 🏶 I am a part of a New Company |
|---------------------------------------------------------------------------|--------|----------------------------------|
| Registration Code                                                         |        |                                  |
| *Acceptable formats are: X-#### or X##### beginning with M, K, F, G, or B |        |                                  |
| Enroll                                                                    |        |                                  |

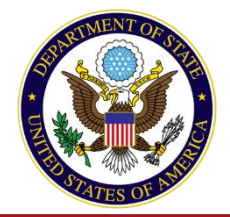

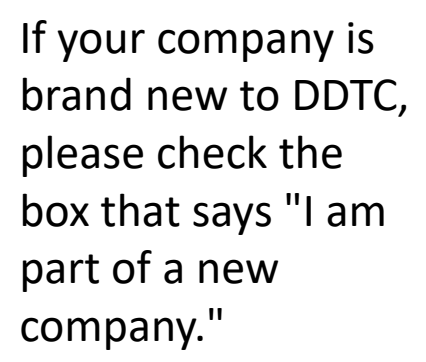

| ser Enrollment                                                                                                    |                                                                  |
|----------------------------------------------------------------------------------------------------|------------------------------------------------------------------|
| ase complete the below information to create your DECCS User Account, including a mobile number that is readily accessible in order t<br>uired for multi-factor authentication (MFA). Reference the DECCS User Enrollment Instructions video here, as well as the MFA instructio<br>dance on creating a DECCS User Account. | o successfully complete the steps<br>ns located here for further |
| *User ID/Email                                                                                                    |                                                                  |
| testenrollment@gmail.com                                                                                                    | ×                                                                |
| *First Name                                                                                                    |                                                                  |
| Test                                                                                                    |                                                                  |
| *Last Name                                                                                                    |                                                                  |
| Enrollment                                                                                                    |                                                                  |
|                                                                                                    |                                                                  |

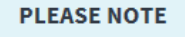

| *Company Name                                                             |               |                               |
|---------------------------------------------------------------------------|---------------|-------------------------------|
|                                                                           | - <i>or</i> - | *I am a part of a New Company |
| Registration Code                                                         |               |                               |
|                                                                           |               |                               |
| *Acceptable formats are: X-#### or X##### beginning with M, K, F, G, or B |               |                               |
| Enroll                                                                    |               |                               |

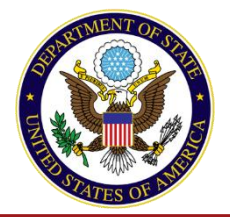

#### Then select "Enroll"

| U                   | ser Enrollment                                                                                                    |   |
|---------------------|----------------------------------------------------------------------------------------------------|---|
| Plea<br>req<br>guid | ase complete the below information to create your DECCS User Account, including a mobile number that is readily accessible in order to successfully complete the steps<br>uired for multi-factor authentication (MFA). Reference the DECCS User Enrollment Instructions video here, as well as the MFA instructions located here for further<br>dance on creating a DECCS User Account. | 1 |
|                     | *User ID/Email                                                                                                    |   |
|                     | testenrollment@gmail.com ×                                                                                                    |   |
|                     | *First Name                                                                                                    |   |
|                     | Test                                                                                                    |   |
|                     | *Last Name                                                                                                    |   |
|                     | Enrollment                                                                                                    |   |
|                     | Nickname                                                                                                    |   |

#### PLEASE NOTE

61

| *Company Name                                                             |               |                                  |
|---------------------------------------------------------------------------|---------------|----------------------------------|
|                                                                           | - <i>or</i> - | 💽 🕸 I am a part of a New Company |
| Registration Code                                                         |               |                                  |
|                                                                           |               |                                  |
| *Acceptable formats are: X-#### or X##### beginning with M, K, F, G, or B |               |                                  |
| Enroll                                                                    |               |                                  |

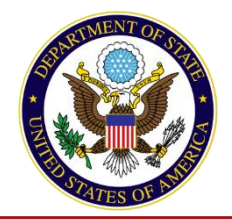

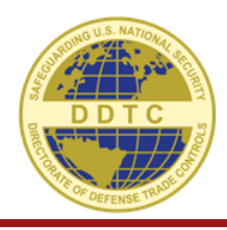

You will then get an email to Activate your Account. Click the button to follow the prompts to set up your password and security questions.

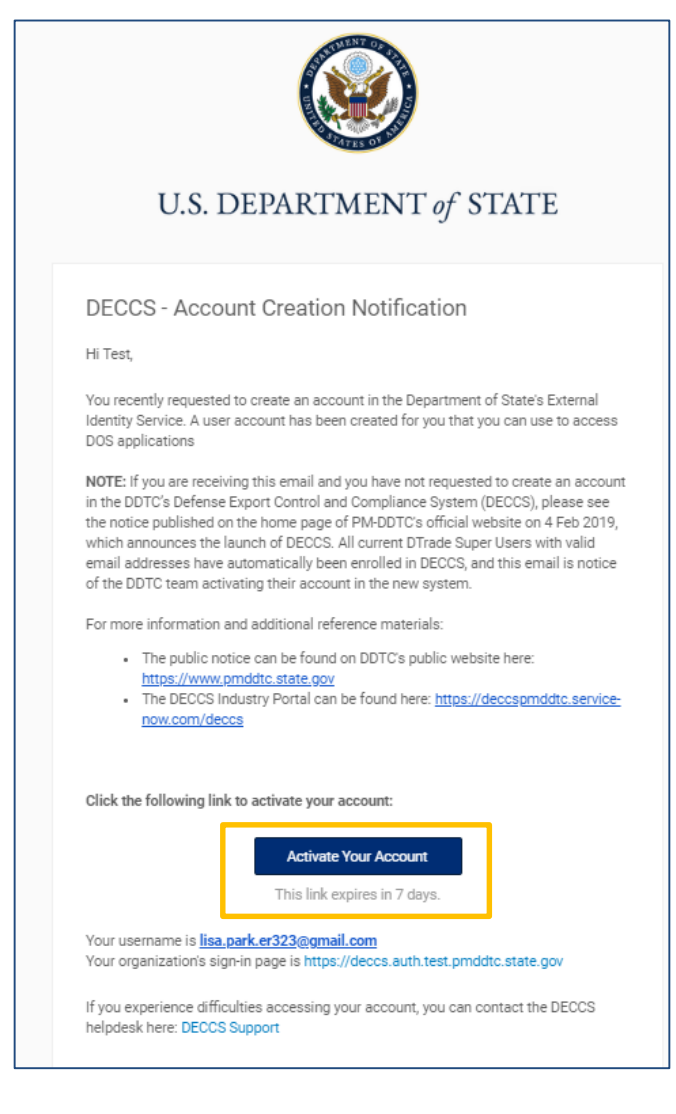

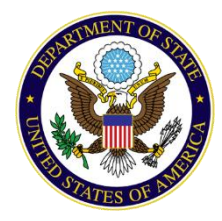

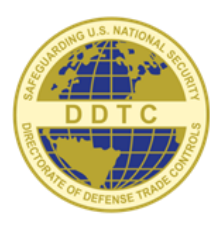

#### DIRECTORATE OF DEFENSE TRADE CONTROLS

# **ENROLLMENT: EXISTING COMPANY**

Enrolling users can let us know up front if they're associated with an existing DDTC company

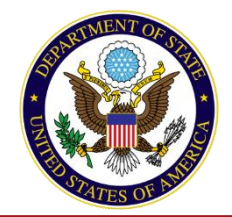

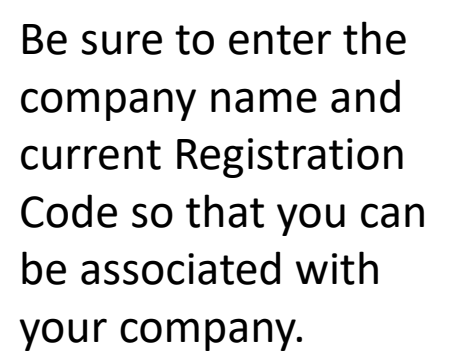

| User Enrollment                                                                                                    |                                                                                                    |
|----------------------------------------------------------------------------------------------------|----------------------------------------------------------------------------------------------------|
| Please complete the below information to create your DECCS User Account, including a mobile number that is readily accessible in order to successfully complete the required for multi-factor authentication (MFA). Reference the DECCS User Enrollment Instructions video here, as well as the MFA instructions located here for further guidance on creating a DECCS User Account. | e steps                                                                                                    |
| *User ID/Email                                                                                                    |                                                                                                    |
| testenrollment@gmail.com                                                                                                    | ×                                                                                                    |
| *First Name                                                                                                    |                                                                                                    |
| Test                                                                                                    |                                                                                                    |
| *Last Name                                                                                                    |                                                                                                    |
| Enrollment                                                                                                    |                                                                                                    |
| Nickname                                                                                                    |                                                                                                    |
|                                                                                                    |                                                                                                    |
|                                                                                                    | User Enrollment         Please complete the below information to create your DECCS User Account, including a mobile number that is readily accessible in order to successfully complete the required for multi-factor authentication (MFA). Reference the DECCS User Enrollment Instructions video here, as well as the MFA instructions located here for further guidance on creating a DECCS User Account.         #User ID/Email         testenrollment@gmail.com         #First Name         Test         #Last Name         Enrollment         Nickname |

| <b>PLEASE NOTE</b><br>If your company has already registered with DDTC, please enter the Regis<br>Company. If you are enrolling to register a new company with DDTC, sele | tration Code provided by your Corporate Administrator and the Name of your<br>ct I am part of a New Company. |
|----------------------------------------------------------------------------------------------------|----------------------------------------------------------------------------------------------------|
| *Company Name<br>MenInBlack2                                                                                                    | - OF - I am a part of a New Company                                                                          |
| <pre>*Registration Code G-5019 ×</pre>                                                                                                    |                                                                                                    |
| *Acceptable formats are: X-#### or X##### beginning with M, K, F, G, or B Enroll                                                                                          |                                                                                                    |

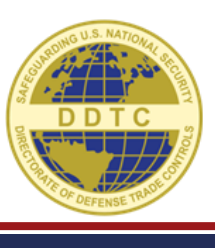

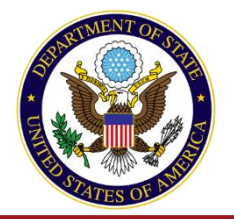

| Jser Enrollment                                                                                                    |                              |
|----------------------------------------------------------------------------------------------------|------------------------------|
| lease complete the below information to create your DECCS User Account, including a mobile number that is readily accessible in order to successfully com<br>equired for multi-factor authentication (MFA). Reference the DECCS User Enrollment Instructions video here, as well as the MFA instructions located here fo<br>uldance on creating a DECCS User Account. | plete the steps<br>r further |
| খ User ID/Email                                                                                                    |                              |
| testenrollment@gmail.com                                                                                                    | ×                            |
| *First Name                                                                                                    |                              |
| Test                                                                                                    |                              |
| 率Last Name                                                                                                    |                              |
| Enrollment                                                                                                    |                              |
| Nickname                                                                                                    |                              |
|                                                                                                    |                              |

#### PLEASE NOTE

| *Company Name                                                             |                                     |
|---------------------------------------------------------------------------|-------------------------------------|
| MenInBlack2                                                               | - OF - I am a part of a New Company |
| * Provintration Code                                                      |                                     |
| + Registration Code                                                       |                                     |
| G-5019 ×                                                                  |                                     |
| *Acceptable formats are: X-#### or X##### beginning with M, K, F, G, or B |                                     |
| Enroll                                                                    |                                     |

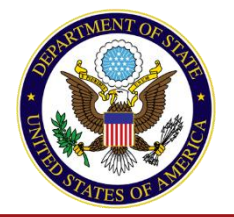

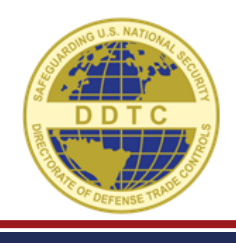

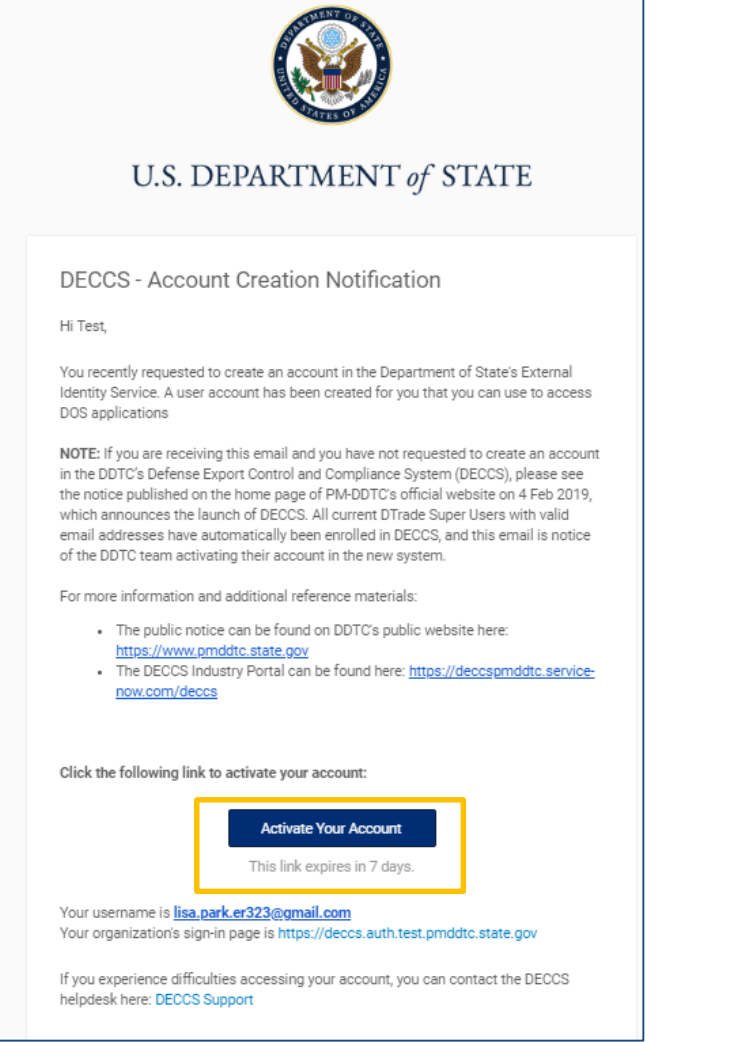

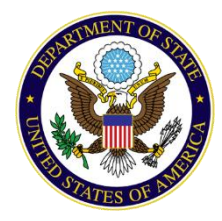

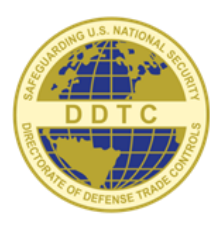

#### DIRECTORATE OF DEFENSE TRADE CONTROLS

# USER MANAGEMENT: CORPORATE ADMINISTRATORS

Process user requests, accept invitations as an industry user, grant permissions within your company

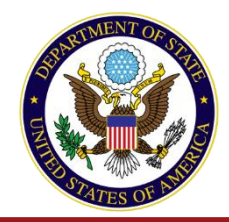

# **User Management: Process Requests**

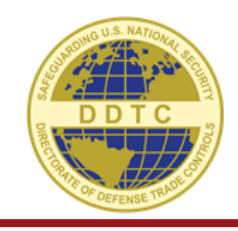

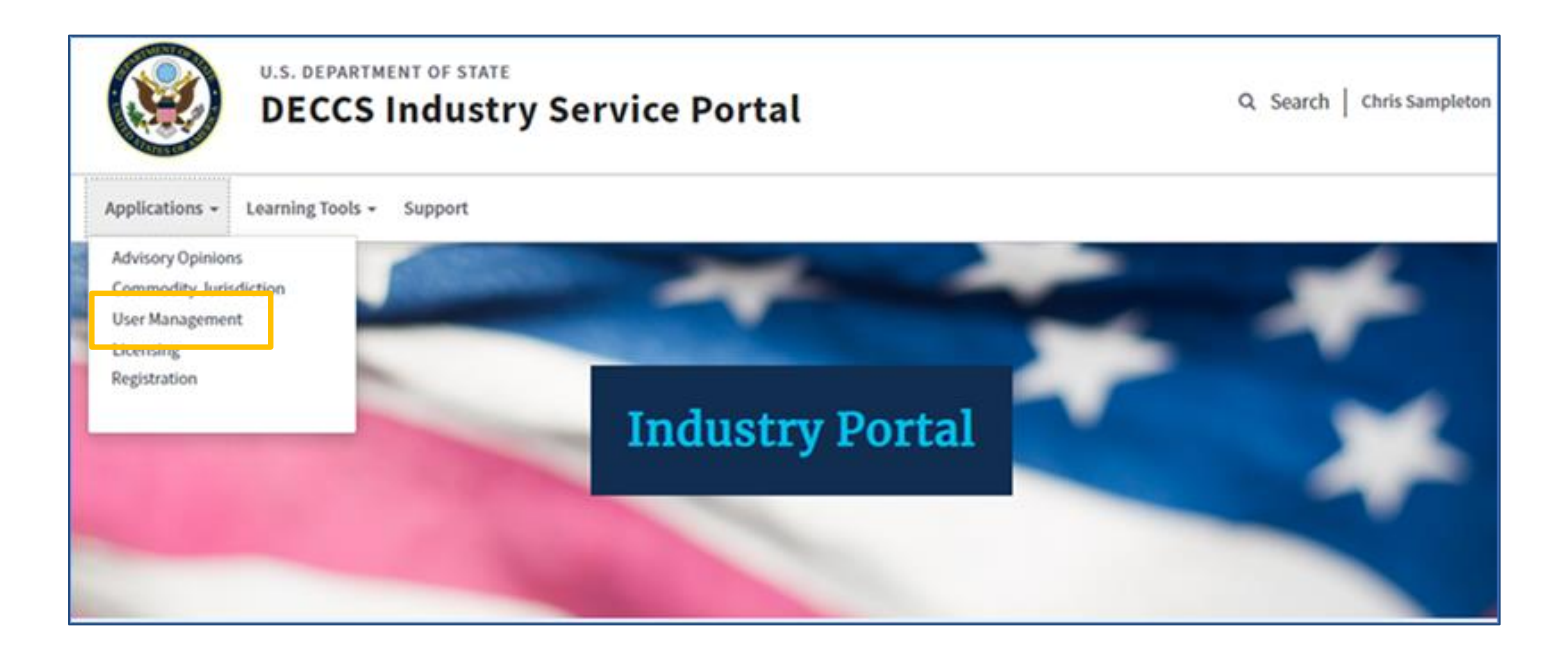

As a Corporate Administrator, navigate to User Management under the Applications drop-down.

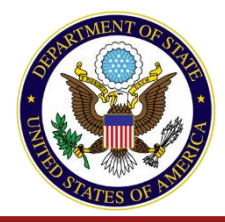

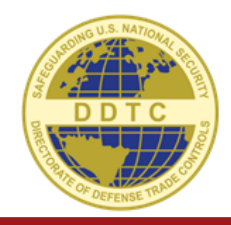

| Users Reque<br>Requests from Use<br><sup>*</sup> Legend:<br>use the ✔ icon to App<br>use the ★ icon to Rej | ers who have enrolled        | y Access<br>using a Registration Code f<br>npany accesss to be promoted to a R<br>t. | from this com<br>Request for Access | npany.<br>s (access to the company is not granted by | this action the user must still acce | ept).                              |       |    |
|----------------------------------------------------------------------------------------------------|------------------------------|--------------------------------------------------------------------------------------|-------------------------------------|------------------------------------------------------|--------------------------------------|------------------------------------|-------|----|
|                                                                                                    |                              |                                                                                      |                                     |                                                      |                                      |                                    |       |    |
| Enrolled                                                                                                   | User                         | Email                                                                                | Nickname                            | User Provided Company Name                           | User Provided Reg Code               | Valid Until                        | Actio | ns |
| Enrolled                                                                                                   | 9:29 Test Enrollment         | <b>Email</b><br>il.com                                                               | Nickname                            | User Provided Company Name MenInBlack2               | User Provided Reg Code               | Valid Until<br>2020-04-01 15:09:29 | Actio | ×  |
| Enrolled                                                                                                   | User<br>9:29 Test Enrollment | Email<br>il.com                                                                      | Nickname                            | User Provided Company Name<br>MenInBlack2            | User Provided Reg Code               | Valid Until<br>2020-04-01 15:09:29 | Actio | ×  |

- Here you will see a section titled: "Users Requesting Company Access"
- These are the users who put your company name/Registration Code in the Enrollment Form

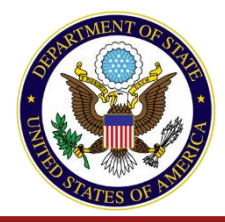

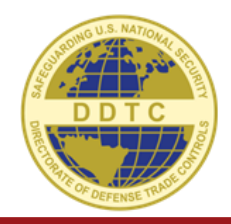

| U       | sers Requestir                                             | ng Company                                           | Access                                          |                   |                                            |                                      |                     |                       |
|---------|------------------------------------------------------------|------------------------------------------------------|-------------------------------------------------|-------------------|--------------------------------------------|--------------------------------------|---------------------|-----------------------|
| Re      | quests from Users wl                                       | ho have enrolled                                     | using a Registration Code fi                    | rom this com      | npany.                                     |                                      |                     |                       |
| *Le     | gend:                                                      |                                                      |                                                 |                   |                                            |                                      |                     |                       |
| u.<br>u | se the ✔ icon to Approve th<br>se the ¥ icon to Reject and | his user requesting com<br>I Invalidate this request | <i>pany accesss to be promoted to a Re</i><br>: | equest for Access | s (access to the company is not granted by | this action the user must still acce | ept).               |                       |
|         | Francillard                                                |                                                      | Free 1                                          | Nieknama          | User Provided Company Name                 | User Provided Peg Code               | Valid Until         | Actions               |
|         | Enrolled                                                   | User                                                 | Email                                           | NICKName          | oser Provided company Name                 | User Provided Reg Code               | valid offici        | Actions               |
|         | 2020-03-25 15:09:29                                        | User<br>Test Enrollment                              | il.com                                          | NICKNAME          | MeninBlack2                                | G-5019                               | 2020-04-01 15:09:29 | × ×                   |
|         | 2020-03-25 15:09:29                                        | User<br>Test Enrollment                              | il.com                                          | Nickname          | MeninBlack2                                | G-5019                               | 2020-04-01 15:09:29 | ✓ ×                   |
|         | 2020-03-25 15:09:29                                        | Test Enrollment                                      | il.com                                          | Nickhame          | MeninBlack2                                | G-5019                               | 2020-04-01 15:09:29 | <ul><li>✓ ×</li></ul> |
| Pe      | 2020-03-25 15:09:29                                        | Test Enrollment                                      | il.com                                          | Nickhame          | MeninBlack2                                | G-5019                               | 2020-04-01 15:09:29 | ✓ ×                   |

- Here you can see the "Test Enrollment" account from earlier
- To accept the request, click the checkmark.
- To deny, click the X

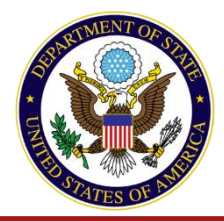

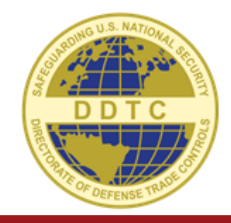

| Users Requestin                                              | ng Company                                        | y Access                          |                                       |                                                    |                                     |                     |      |     |
|--------------------------------------------------------------|---------------------------------------------------|-----------------------------------|---------------------------------------|----------------------------------------------------|-------------------------------------|---------------------|------|-----|
| Requests from Users wh                                       | ho have enrolled                                  | l using a Regist                  | ration Code from this con             | npany.                                             |                                     |                     |      |     |
| *Legend:                                                     |                                                   |                                   |                                       |                                                    |                                     |                     |      |     |
| use the 🖌 icon to Approve th<br>use the 🗙 icon to Reject and | nis user requesting cor<br>Invalidate this reques | <i>mpany accesss to be</i><br>st. | promoted to a Request for Acces       | s (access to the company is not granted by         | this action the user must still acc | ept).               |      |     |
| Enrolled                                                     | User                                              | Email                             | Nickname                              | User Provided Company Name                         | User Provided Reg Code              | Valid Until         | Acti | ons |
| 2020-03-25 15:09:29                                          | Test Enrollment                                   |                                   | il.com                                | MenInBlack2                                        | G-5019                              | 2020-04-01 15:09:29 |      | ×   |
| There are no Requests f                                      | for Company Acc                                   | ess that are pe                   | Confirm Sug                           | gested User Appro                                  | oval                                |                     |      |     |
| <ul> <li>You will had confirm the</li> </ul>                 | ave to<br>le action                               | , and                             | Note* This action<br>Access Request f | n will promote the Sugg<br>or the user's approval. | ested User Reques                   | t to a Company      |      |     |
| then this u<br>an invitatio                                  | user will<br>on reque                             | get<br>est                        |                                       |                                                    | [                                   | No Yes              |      |     |
| from your                                                    | compan                                            | <b>y.</b>                         |                                       |                                                    |                                     |                     |      |     |

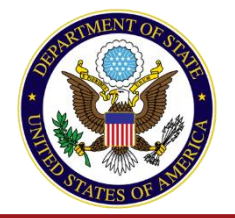

## User Management

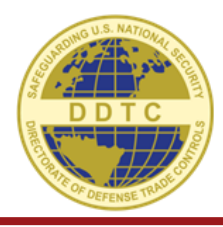

| Pe<br>Re                | ending User Reques<br>quests for Company Access t<br>end: use the 📋 icon to invalidate a token.                                                                                                    | i <b>ts</b><br>hat are pending action                           |           |                      |            |
|-------------------------|----------------------------------------------------------------------------------------------------|-----------------------------------------------------------------|-----------|----------------------|------------|
|                         | Requested 1                                                                                                    | User                                                            | Requestor | Valid Until          | Actions    |
|                         | 2020-03-25 15:09:29                                                                                                    | Test Enrollment                                                 |           | 2020-04-01 15:09:29  | <b>m</b>   |
| Co<br>Us<br>*No<br>*Leg | DESCRIPTION OF THE PROPERTY OF THE PROPERTY OF | <b>company</b><br>are immediately saved.<br><i>any access</i> . |           |                      |            |
|                         | Name                                                                                                    | Email                                                           | CA Re     | gistration Licensing | Actions    |
|                         | Frances Tester                                                                                                    | fmddtctester@gmail.com                                          |           | Drafter Empowered    | Official 💼 |

- Now this user is in the "Pending User Requests" section of User Management.
- The "Test Enrollment" user will have to accept the request to officially be associated with the company.

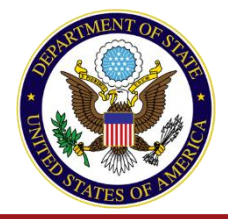

# **User Management: Accept Invite**

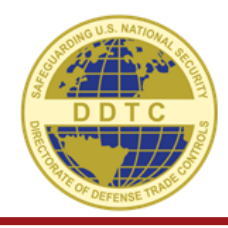

| A | You have a pending invite to join a company! Click the following link to accent it | Accent Company Invitation |
|---|------------------------------------------------------------------------------------|---------------------------|
|   | Tou nate a penaing innie to join a company. Once the following line to accept it   | recept company minuteon   |

- The enrollee will get an email and will need to logs in to DECCS
- There they will have a notification to Accept the Company Invitation

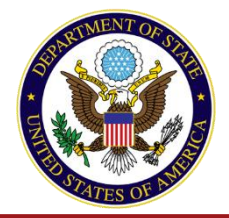

## **User Management: Accept Invite**

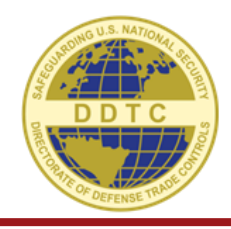

You have a pending invite to join a company! Click the following link to accept it: Accept Company Invitation

| A Corporate Administrator for the DECCS application has issued you an invitation for company level application access. |
|----------------------------------------------------------------------------------------------------|
| Invitation Comments:                                                                                                   |
| Sandy Tester has invited you to join Mike's Missles in the Defense Export Control and Compliance System (DECCS).       |

• Click "Accept" to confirm

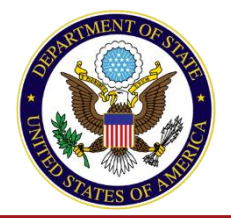

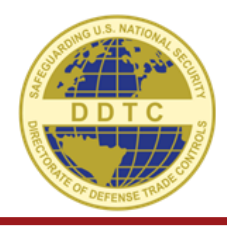

You have successfully been granted access to the selected company. In order to access company information, or submit new company records, you will now be logged out of DECCS. Please wait.

• And then they will be associated with your company in DECCS

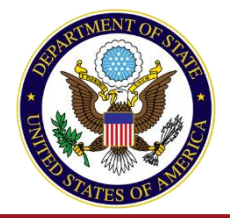

# **User Management: Modify Roles**

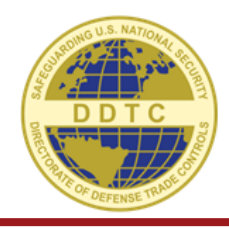

| renuing user kee                                     | quests                                                                              |    |                             |                          |         |
|------------------------------------------------------|-------------------------------------------------------------------------------------|----|-----------------------------|--------------------------|---------|
| There are no Requests fo                             | r Company Access that are pending actio                                             | n  |                             |                          |         |
|                                                      |                                                                                     |    |                             |                          |         |
| Company Users                                        |                                                                                     |    |                             |                          |         |
| Users that are assigned to                           | o your company                                                                      |    |                             |                          |         |
| *Note: Changes made in the table                     | below are immediately saved.                                                        |    |                             |                          |         |
| *Legend: use the 🗎 icon to remove a us               | er's company access.                                                                |    |                             |                          |         |
|                                                      |                                                                                     |    |                             |                          |         |
| Name                                                 | Email                                                                               | CA | Registration                | Licensing                | Actions |
| Name<br>DECCS TestUser1                              | Email<br>DECCSTestUser1@aol.com                                                     | CA | Registration None           | Licensing None           | Actions |
| Name<br>DECCS TestUser1<br>DECCS TestUser2           | Email DECCSTestUser1@aol.com deccstestuser2@aol.com                                 | CA | Registration None None      | Licensing None None      | Actions |
| Name DECCS TestUser1 DECCS TestUser2 DECCS TestUser3 | Email<br>DECCSTestUser1@aol.com<br>deccstestuser2@aol.com<br>deccstestuser3@aol.com | CA | Registration None None None | Licensing None None None | Actions |

• Back in the User Management application, the Corporate Administrator can modify their company users permissions in the Company Users section.

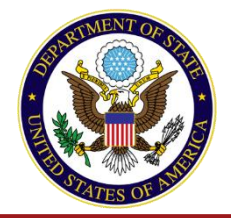

# **User Management: Modify Roles**

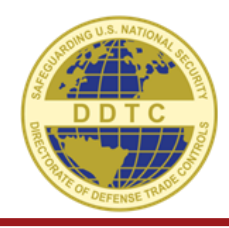

| ending User Rec                      | luests                                           |    |              |                                                         |         |
|--------------------------------------|--------------------------------------------------|----|--------------|---------------------------------------------------------|---------|
| ere are no Requests for              | Company Access that are pending action           | on |              |                                                         |         |
|                                      |                                                  |    |              |                                                         |         |
| ompany Users                         |                                                  |    |              |                                                         |         |
| ers that are assigned to             | your company                                     |    |              |                                                         |         |
| ote: Changes made in the table       | below are immediately saved.                     |    |              |                                                         |         |
| gend: use the 🗎 icon to remove a use | r's company access.                              |    |              |                                                         |         |
| Name                                 | Email                                            | CA | Registration | Licensing                                               | Actions |
| DECCS TestUser1                      | DECCSTestUser1@aol.com                           |    | Nees         | None                                                    | +       |
|                                      |                                                  |    | None         | - Home -                                                |         |
|                                      | ~                                                |    | None         | - None                                                  |         |
| DECCS TestUser2                      | deccstestuser2@aol.com                           |    | None         | - None<br>Drafter                                       | ÷.      |
| DECCS TestUser2                      | deccstestuser2@aol.com                           |    | None         | None<br>Drafter<br>Empowered Official<br>Track Status   | â       |
| DECCS TestUser2<br>DECCS TestUser3   | deccstestuser2@aol.com<br>deccstestuser3@aol.com |    | None         | - None<br>Drafter<br>Empowered Official<br>Track Status | 1       |

- Click the drop down to grant/change the roles for the Registration and Licensing applications
- And check the CA checkbox if you want to make this person an additional Corporate Administrator

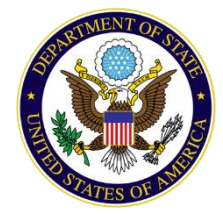

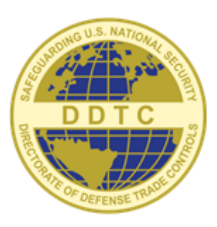

#### DIRECTORATE OF DEFENSE TRADE CONTROLS

## **REGISTRATION RENEWALS**

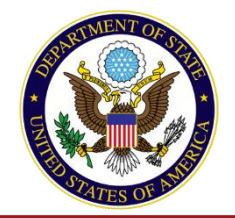

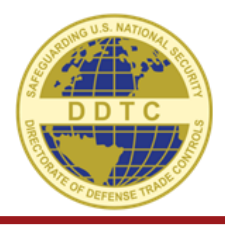

#### What are the steps I take to renew my Registration?

 You will only see the 'Renew' button if your registration is within 90 days of your registration expiration date. The button will remain until the application is renewed. If the registration has lapsed, you will still need to click the renew button.

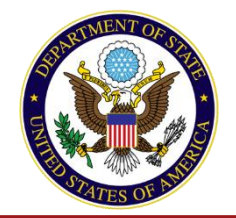

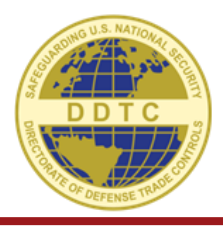

#### What if my Renewal is due in April?

 DDTC registration renewals with an expiration date of April 30, 2020 will be extended to June 28, 2020. This update will be processed in the system by April 30th.

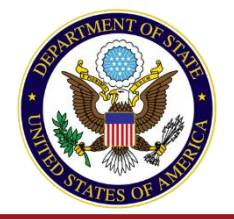

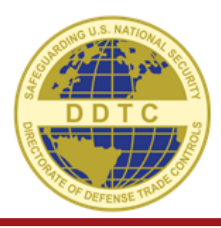

| Regi        | stration                 |                                           |                                         |                |
|-------------|--------------------------|-------------------------------------------|-----------------------------------------|----------------|
| Welcome to  | the DDTC Registration Ap | oplication. Use this application to apply | for and manage Registrations with DDTC. |                |
| plication H | istory                   |                                           |                                         |                |
|             |                          |                                           |                                         |                |
| pucation n  |                          |                                           |                                         |                |
| S-2032      | <u>#1766 - New</u>       | Manufacturer/Exporter, Broker (           | US Person)                              | M30013, K-5230 |

• Click Renew to begin the process

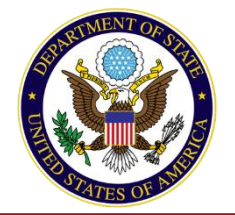

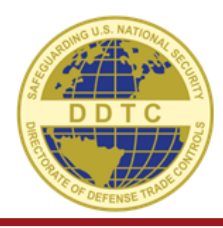

Data is pre-populated with data from the last registration application. "Yes" was already defaulted when I started my application.

|               |                           |    |   |   |   |   |   | iny a | ppiicau | on.  |      |
|---------------|---------------------------|----|---|---|---|---|---|-------|---------|------|------|
| DS-2          | .032                      |    |   |   |   |   |   |       |         |      | 3    |
| STATEMENT     | OF REGISTRATION           | DN |   |   |   |   |   |       |         | Exit | Help |
|               |                           |    |   |   |   |   |   |       |         |      |      |
| 1             | 2                         | 3  | 4 | 5 | 6 | 7 | 8 | 9     | 10      |      | 11   |
| Application I | D: 1838                   |    |   |   |   |   |   |       |         |      |      |
| General Info  | ormation<br>a U.S. Person | •  |   |   |   |   |   |       |         |      |      |
| 🔿 No          |                           |    |   |   |   |   |   |       |         |      |      |
| Save          | Next O                    |    |   |   |   |   |   |       |         |      |      |

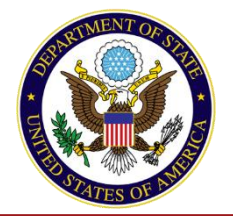

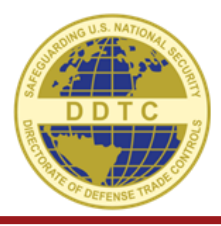

| DS-2032<br>STATEMENT OF REGISTRATION                    |                      |               |                   |           |   |   |       |              | Exit   | ?<br>Help |               |
|---------------------------------------------------------|----------------------|---------------|-------------------|-----------|---|---|-------|--------------|--------|-----------|---------------|
| 1 ✓ 2 3<br>Application ID: 1838                         | 4                    | 5             | 6                 | 7         | 8 |   | 9     |              | 10     | 11        |               |
| Registration Information                                |                      |               |                   |           |   |   |       |              |        |           |               |
| * Registration Action ()<br>Registration Renewal        |                      |               |                   |           |   | ſ | New   | que<br>lav a | estion | s relate  | ed to renewal |
| * Registration type <b>()</b>                           |                      |               |                   |           |   |   | alopi | ay u         |        |           | listered      |
| Manufacturer      Manufacturer     Exporter             |                      |               |                   |           |   |   |       |              |        |           |               |
| Broker 1                                                |                      |               |                   |           |   |   |       |              |        |           |               |
| FMS Freight Forwarder (Exporter) 🔒                      |                      |               |                   |           |   |   |       |              |        |           |               |
| One Time Exemption 🕚                                    |                      |               |                   |           |   |   |       |              |        |           |               |
| U.S. Government 🕚                                       |                      |               |                   |           |   |   |       |              |        |           |               |
| Foreign Government                                      |                      |               |                   |           |   |   |       |              |        |           |               |
| * Did you conduct any ITAR business duri                | ng the lapse? 🜖      |               |                   |           |   |   |       |              |        |           |               |
| ○ Yes                                                   |                      |               |                   |           |   |   |       |              |        |           |               |
| Applicant has brokering activity to repo     Yes     No | rt (including succes | sful/unsucces | sful brokering ac | tivity) 🕚 |   |   |       |              |        |           |               |
| Back Next 🗢                                             |                      |               |                   |           |   |   |       |              |        |           |               |

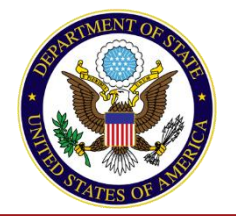

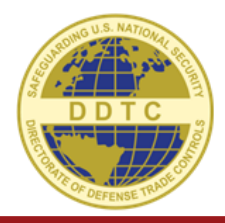

|                                                                      | 1 ✓         2         3         4         5         6         7         8         9         10         11           Application ID: 1838 |  |
|----------------------------------------------------------------------|----------------------------------------------------------------------------------------------------|--|
|                                                                      | Registration Information                                                                                                    |  |
|                                                                      | * Registration Action ()                                                                                                    |  |
|                                                                      | ur@sanaran ururana                                                                                                    |  |
|                                                                      |                                                                                                    |  |
| ^ Did you co                                                         | nduct any ITAR business during the lapse? 😈                                                                                              |  |
| Yes                                                                  |                                                                                                    |  |
| $\sim$                                                               |                                                                                                    |  |
| ○ No                                                                 |                                                                                                    |  |
| ⊖ No                                                                 |                                                                                                    |  |
| <ul> <li>No</li> <li>* Applicant</li> </ul>                          | has brokering activity to report (including successful/unsuccessful brokering activity) <b>()</b>                                        |  |
| <ul> <li>No</li> <li>* Applicant</li> <li>Yes</li> </ul>             | has brokering activity to report (including successful/unsuccessful brokering activity) (1)                                              |  |
| <ul> <li>No</li> <li>* Applicant</li> <li>Yes</li> <li>No</li> </ul> | has brokering activity to report (including successful/unsuccessful brokering activity) (3)                                              |  |
| <ul> <li>No</li> <li>* Applicant</li> <li>Yes</li> <li>No</li> </ul> | nas brokering activity to report (including successful/unsuccessful brokering activity) ()                                               |  |
| <ul> <li>No</li> <li>* Applicant</li> <li>Yes</li> <li>No</li> </ul> | has brokering activity to report (including successful/unsuccessful brokering activity) (3)                                              |  |

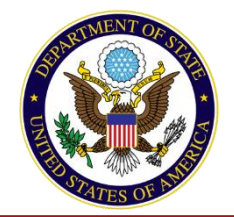

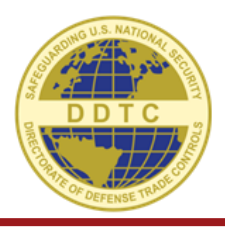

#### **Complete Your Renewal**

- Review and update your Registration data.
- Note that ALL fields are editable when renewing a registration.
- Submit to your Senior Officer for signature and submission.

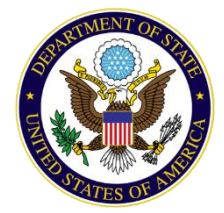

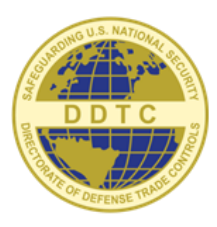

#### DIRECTORATE OF DEFENSE TRADE CONTROLS

## **REGISTRATION AMENDMENTS**

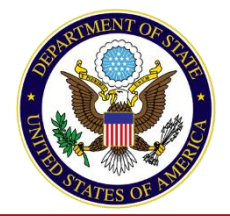

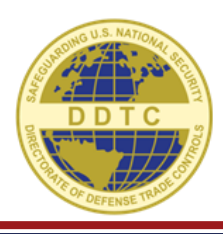

| Welcome to t                                                                                   | he DDTC Registration Ap                                                  | oplication. Use this application to apply | for and manage Registrations with DDTC. |                |
|------------------------------------------------------------------------------------------------|--------------------------------------------------------------------------|-------------------------------------------|-----------------------------------------|----------------|
| Active Registra<br>Registration Cod<br>Registration Typ<br>Expires On: 03/3:<br>Application Hi | ation<br>le: M30013, K-5230<br>e: Manufacturer/Export<br>1/2021<br>story | er, Broker (US Person)                    | Amend                                   |                |
| DS-2032                                                                                        | <u>#1766 - New</u>                                                       | Manufacturer/Exporter, Broker (           | US Person)                              | M30013, K-5230 |
|                                                                                                |                                                                          |                                           |                                         |                |

• To begin the process, click Amend

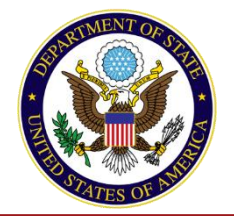

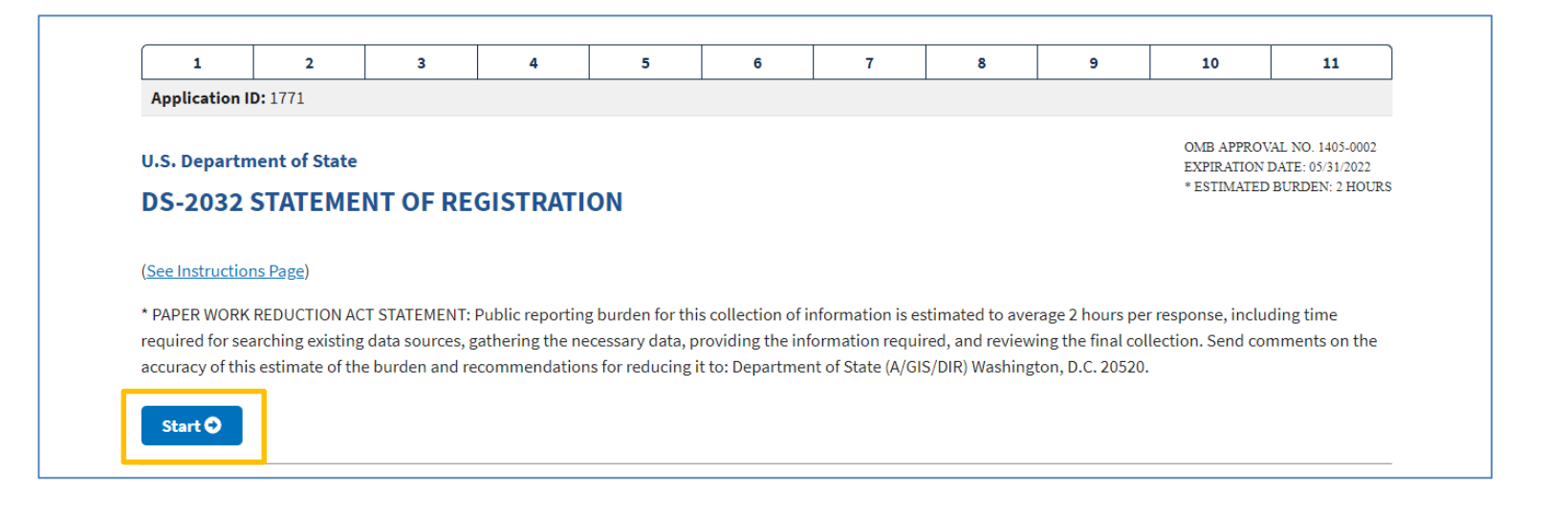

• And then click Start to bring up your completed DS-2032 form

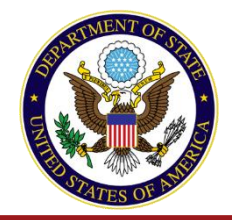

| DS-2032<br>STATEMENT OF REGISTRATION |   |          |          |           |       |   |   |    | Exit | ?<br>Help |
|--------------------------------------|---|----------|----------|-----------|-------|---|---|----|------|-----------|
| 1 2<br>Application ID: 1771          | 3 | 4        | 5        | 6         | 7     | 8 | 9 | 10 |      | 11        |
| General Information                  |   | In an Ar | mendm    | ent. Blo  | ock 1 |   |   |    |      |           |
| * Applicant is a U.S. Person 🚯       |   | is not e | ditable. | · · · · · |       |   |   |    |      |           |

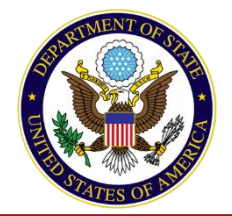

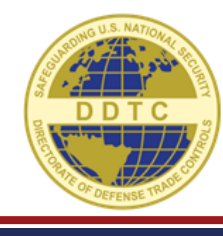

| DS-2032<br>STATEMENT OF REGISTRATION                                                                                                    | Exit Help                                                                                                    |
|----------------------------------------------------------------------------------------------------|----------------------------------------------------------------------------------------------------|
| 1 ✓         2         3         4         5           Application ID: 373                                                                                                    <    | 6 7 8 9 10 11                                                                                                    |
| Registration Information         * Registration Action ③         Registration Amendment         * Does the amendment involve a material change to the registration? ④         Yes         ● No | <ul> <li>In Block 2, the application<br/>defaults to "No" for "Does the<br/>Amendment involve a material<br/>change to the registration."</li> <li>An example of a Non-Material</li> </ul> |
| <ul> <li>* Registration type 1</li> <li>Manufacturer 1</li> <li>Exporter 1</li> <li>Broker 1</li> <li>FMS Freight Forwarder (Exporter) 1</li> </ul>                                            | change would be a change to a<br>phone number of a point of<br>contact or a web address<br>update.                                                                                         |
| One Time Exemption 3 U.S. Government 3 Foreign Government 3                                                                                                    |                                                                                                    |

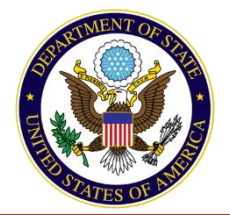

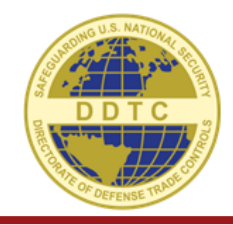

| DS-2032<br>STATEMENT OF REGISTRATION                                                                                                    | Exit Help                                                                                                    |
|----------------------------------------------------------------------------------------------------|----------------------------------------------------------------------------------------------------|
| 1 ✓         2         3         4         5         6           Application ID: 373                                                                                                    | 7 8 9 10 11                                                                                                    |
| Registration Information         * Registration Action ()         Registration Amendment         * Does the amendment involve a material change to the registration? ()         ()         Yes         No                                             | <ul> <li>If you select "Material Change"<br/>= Yes , you must select the<br/>Material Change Type</li> </ul>                                                                     |
| Material Change Type     Only select Merger, Acquisition, or Divestiture (MAD) when amending a registratic Change Type may result in delays processing the registration or the registration in material change.     Non-MAD Material Change Types MAD | on as a direct result of a MAD material change. Selecting a MAD Material<br>being returned without action if the registration is deemed to be a non-MAD<br>Material Change Types |
| Name       Address       Legal Organizational Structure       Eligibility       Criminal Charge       Directors, Senior Officers, Partners, and/or Owners       Establishment/Addition of Subsidiary/Controlled Affiliate                             | Merger<br>Acquisition<br>Divestiture                                                                                                    |
| Notification Triggering Event Date     Month Day Year     15 2020     Summarize the essentials of the transaction, including a statement of purpose and de     and outside the U.S.                                                                   | escription of scope with an explanation of actions taken/to be taken inside                                                                                                    |

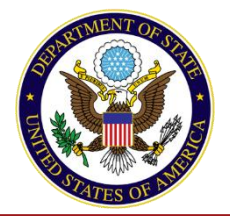

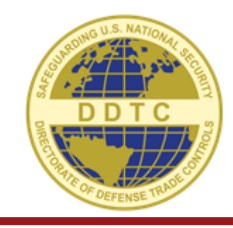

|                                                                                                    | DS-2032<br>STATEMENT OF REGISTRATION                                                                                                    |                                                                                                   | Ent Halp                                                                                               |                                                                                                    |
|----------------------------------------------------------------------------------------------------|----------------------------------------------------------------------------------------------------|---------------------------------------------------------------------------------------------------|----------------------------------------------------------------------------------------------------|----------------------------------------------------------------------------------------------------|
|                                                                                                    | 1 ✓     2     3     4       Application ID: 373                                                                                                    | 5 6 7 8 9                                                                                         | 10 11                                                                                                  |                                                                                                    |
| * Material Change Type 🜖                                                                                                    | Registration Information                                                                                                    |                                                                                                   |                                                                                                    |                                                                                                    |
| Only select Merge<br>Change Type may<br>material change.                                                                                                    | er, Acquisition, or Divestiture (MAD) when am<br>y result in delays processing the registration o                                                                               | ending a registration as a direct result of a M<br>or the registration being returned without act | AD material change. Selecting a N<br>ion if the registration is deemed                                 | ΛΑD Material<br>to be a non-MAD                                                                                  |
| Non-MAD Material Change Ty         Name         Address         Legal Organizational Str         Eligibility         Criminal Charge         Directors, Senior Officer         Establishment/Addition | pes<br>ucture<br>s, Partners, and/or Owners<br>of Subsidiary/Controlled Affiliate<br>*Summarize the essentials of the transaction, including a statem<br>and outside the U.S. ● | MAD Material Change Types         Merger         Acquisition         Divestiture                  | a Non-MAD M<br>type for chang<br>related to Dire<br>Officers, and/<br>The system wi<br>to edit certain | aterial Change<br>(ing information<br>ectors, Senior<br>or Owners<br>ill only allow you<br>blocks<br>the type of |
|                                                                                                    |                                                                                                    |                                                                                                   | material chan                                                                                          | ge.                                                                                                    |

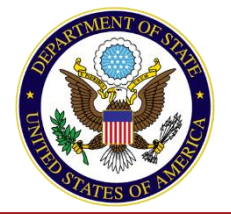

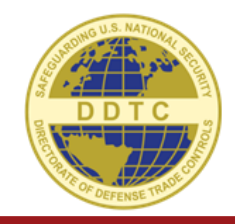

| DS-20<br>STATEMENT O                                                           | <b>32</b><br>FREGISTRATION               |                                |                                 |                 |                   |                  |                 |                 | (             | Exit     | ?<br>Help |
|--------------------------------------------------------------------------------|------------------------------------------|--------------------------------|---------------------------------|-----------------|-------------------|------------------|-----------------|-----------------|---------------|----------|-----------|
|                                                                                |                                          |                                |                                 |                 |                   |                  |                 |                 |               |          |           |
| 1 🗸                                                                            | 2 🗸                                      | 3                              | 4                               | 5               | 6                 | 7                | 8               | 9               | 10            |          | 11        |
| Application ID:                                                                | 374                                      |                                |                                 |                 |                   |                  |                 |                 |               |          |           |
| Foreign Owne                                                                   | rship/Control I                          | nformation                     |                                 |                 |                   |                  |                 |                 |               |          |           |
| * A foreign perso                                                              | n owns, or foreigi                       | n persons own,                 | , more than 5                   | 0% of the outs  | tanding votinន្   | g securities or  | equity of the a | applicant. 🕕    |               |          |           |
| Yes                                                                            |                                          |                                |                                 |                 |                   |                  |                 |                 |               |          |           |
| No                                                                             |                                          |                                |                                 |                 |                   |                  |                 |                 |               |          |           |
| * A foreign perso<br>applicant. ()                                             | n has, or foreign p                      | oersons have, t                | the authority                   | and/or the abi  | ility to establis | sh or direct the | e general polic | ies or day- to  | day operatio  | ns of t  | he        |
|                                                                                |                                          |                                |                                 |                 |                   |                  |                 |                 |               |          |           |
| <ul> <li>* A foreign perso percentage.</li> <li>Yes</li> <li>No</li> </ul>     | n owns, or foreig                        | n persons own,                 | , 25% or more                   | of the outstar  | nding voting s    | ecurities or eq  | uity and no ot  | her person co   | ntrols an equ | al or la | arger     |
| <ul> <li>* Foreign person general policies</li> <li>Yes</li> <li>No</li> </ul> | s (including foreig<br>and/or day-to-day | gn government<br>operations of | ts) from count<br>the applicant | tries specified | in 22 CFR 126.    | 1 have the au    | thority and/or  | ability to esta | ıblish and/or | direct   | the       |
|                                                                                |                                          |                                |                                 |                 |                   |                  |                 |                 |               |          |           |

#### Here you can see that Blocks 3,

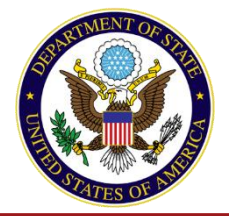

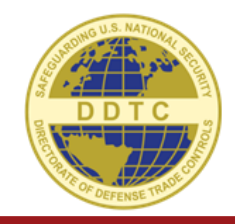

| DS-2032_                                            |                                                                    |
|-----------------------------------------------------|--------------------------------------------------------------------|
| STATEMENT OF REGIS                                  | DS-2032                                                            |
|                                                     | - Cox Hep                                                          |
| 1 🗸                                                 |                                                                    |
| Application ID: 374                                 | 1 ✓ 2 ✓ 3 ✓ 4 5 6 7 8 9 10 11                                      |
| Foreign Ownership/                                  | Application ID: 374                                                |
| * A foreign person owns                             | Organization Type Information                                      |
| Yes                                                 | * Organization Type 1                                              |
| 🔘 No                                                | Corporation 0                                                      |
|                                                     | 🔘 Limited Liability Company 🖯                                      |
| * A foreign person has, applicant.                  | Partnership 0                                                      |
| Yes                                                 | Sale Proprietorship 8                                              |
| No.                                                 | Educational Institution ()                                         |
|                                                     | Nonprofit 🚯                                                        |
| * A foreign person owns                             | Individual 0                                                       |
| percentage. 🚯                                       | Other ()                                                           |
| Yes                                                 |                                                                    |
| ○ No                                                | * Date of Incorporation or Business Commencement (if applicable) 🙃 |
| * Foreign persons (inclu<br>general policies and/or | Month Dey Year 05 06 2005                                          |
| Yes                                                 |                                                                    |
| 🔘 No                                                | Place of Incorporation or Business Commencement (if applicable) 😌  |
|                                                     | * Country 🚯                                                        |
|                                                     | United States                                                      |
|                                                     | * State 1                                                          |
|                                                     | Delaware                                                           |
|                                                     | *City 🖯                                                            |
|                                                     | Wilmington                                                         |
|                                                     |                                                                    |

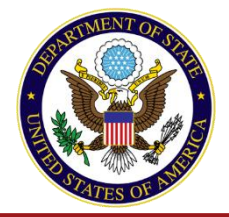

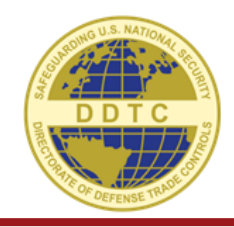

| DS-2032_                                            |                                         | <b>A</b>                                        |
|-----------------------------------------------------|-----------------------------------------|-------------------------------------------------|
| STATEMENT OF REGIS                                  | DS-2032                                 | G ()                                            |
| 1 🗸                                                 | STATEMENT OF REGISTRATION               | DS-2032                                         |
| Application ID: 374                                 | 1 🗸 2 🗸                                 |                                                 |
| Foreign Ownership/                                  | Application ID: 374                     |                                                 |
| * A foreign person own:                             | Organization Type Information           | Application ID: 374                             |
| Ves                                                 | * Organization Type 1                   | Identifying Information 🕕                       |
| O No                                                | Corporation U                           | *Applicant Type 🟮                               |
| * A foreign person has,<br>applicant. 🚯             | Partnership      A                      | Inity                                           |
| <ul><li>Yes</li><li>No</li></ul>                    | Educational Institution                 | Applicant Legal Name and Address 😝              |
| * A foreign person own:                             | Individual 8                            | * Company/Organization Name 🚯                   |
| percentage. ()                                      | Other ()                                | Mike's Missles                                  |
| Yes                                                 |                                         | Add Doing Business As                           |
| No                                                  | * Date of Incorporation or Business Cor |                                                 |
| * Foreign persons (inclu<br>general policies and/or | Month Day Year 05 06 2005               | *Address Line 1 🙃 123 Sample Rd                 |
| <ul><li>Yes</li><li>No</li></ul>                    | Place of Incorporation or Business Com  | Address Line 2                                  |
|                                                     | * Country 🚯                             |                                                 |
|                                                     | United States                           | Address Line 3                                  |
|                                                     | * State 1                               |                                                 |
|                                                     | Delaware                                | *City 🖲                                         |
|                                                     | Wilmington                              | Witmington Here you can see that Blocks 3, 4, a |
| L                                                   |                                         | *Country 0 5 are read only.                     |

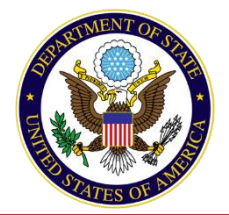

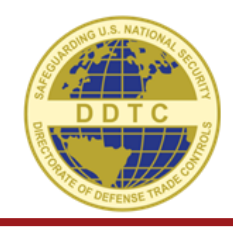

| 1 ✓ 2 ✓ 3 ✓ 4 ✓ 5 ✓ 6 7 8                                                                                                    | 9 10 11                                                                                                    |
|----------------------------------------------------------------------------------------------------|----------------------------------------------------------------------------------------------------|
| pplication ID: 374 embers of the board of directors, senior officers, partners and owners ① Sampletary, Mike ClO                                    | _                                                                                                    |
| Member Type  Netural Person  List Person  U.S. Person  U.S. Person  Solution/Title  No  Position/Title  Chief Information Officer  First Name  Mike | <ul> <li>However, Block 6 becomes<br/>Editable</li> <li>Make the needed changes to<br/>the directors, senior officers<br/>partners, and/or owners</li> <li>And save the information.</li> </ul> |
| Middle Name  None  None   Last Name                                                                                                    |                                                                                                    |
| Sampletary  Citizenship  Citizenship  + Add  Selected Countries: United States  Data of Birth                                                       |                                                                                                    |

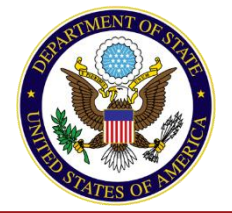

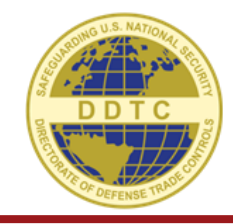

| DS-2<br>BTATEMENT | 032<br>OF REGISTRATIC | IN  |     |     |     |     |     |     | C+<br>Eat | Help |
|-------------------|-----------------------|-----|-----|-----|-----|-----|-----|-----|-----------|------|
|                   |                       |     |     |     |     |     |     |     |           |      |
| 1 🗸               | 2 🗸                   | 3 🗸 | 4 🗸 | 5 🗸 | 6 🗸 | 7 🗸 | s 🗸 | 9 🗸 | 10 🗸      | 11   |
| Application II    | 0: 374                |     |     |     |     |     |     |     |           |      |

#### Statement of Registration

Under penalty according to federal law (22 U.S.C. 2278-2780; 22 CFR 120-130; 18 U.S.C. 1001), I warrant the truth of all statements made herein, together with any and all appendices and attachments thereto. I further warrant that:

In compliance with 22 CFR 122 with reference to 22 CFR 122.2(b)(10) and (b)(10) and 22 CFR 129 with reference to 22 CFR 129.8(c)(10) and (12)(0). I hereby state that I am an exitorized serior officer of the applicant and furthermore, I hereby certify that, with respect to the applicant contributions are applicant or the applicant contribution of the applicant contribution of the applicant contribution of the applicant contribution of the applicant contribution of the applicant contribution of the applicant contribution of the applicant contribution of the applicant contribution of any parent, subsidiary, or affiliate listed herein:

#### \* Indicted/Charged/Convicted status 📵

No person has been indicated or otherwise charged (e.g., charged by criminal information in lieu of indictment) for or convicted of violating any of the U.S. criminal statutes enumerated in 22 CFR 120.27 or violating a foreign criminal lew on exportation of defense articles where conviction of such law carries a minimum term of imprisonment of greater than 1 year.

One or more persons has been indicted or otherwise charged (e.g., charged by criminal information in lieu of indictment) for or convicted of violating any of the U.S. criminal statutes enumerated in 22 CFR 120.27 or violating a foreign criminal law on exportation of defense articles where conviction of such law carries a minimum term of imprisonment of greater than 1 year. A copy of the relevant documentation is attached.

#### \* Contract and license eligibility 🕕

No person is ineligible to contract with, or to receive a license or other approval to import defense articles or defense services from, or to receive an export license or other approval from, any agency of the U.S. Government.

One or more persons is ineligible to contract with, or to receive a license or other approval to import defense articles or defense services from, or to receive an export license or other approval from, any agency of the U.S. Government. A copy of the relevant documentation is attached.

٥

٥

Supporting Documentation

- Proof Applicant is Currently Authorized to do Business
  - FINAL RESPONSE.docx

Add Document: 8

Organizational Chart

Choose File No file chosen

Senior Officer Application and Certification Signature

\* Senior Officer 🚯

- After you make your changes on Block 6, you will need to send to your Senior Officer for signature/submission (on Block 11)
- Just like with the Renewal, Let your SO know that there is a Registration awaiting their signature
- There are no fees associated with an amendment

# SIGNING LICENSES IN DECCS: EMPOWERED OFFICIALS

DIRECTORATE OF DEFENSE TRADE CONTROLS

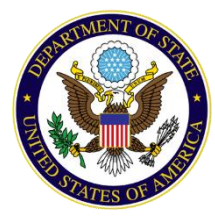

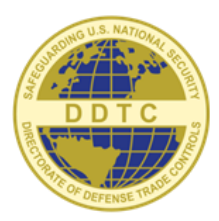

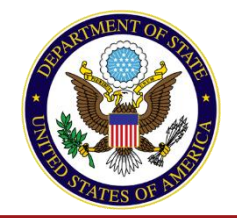

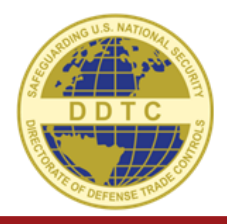

- An Empowered Official is the individual responsible for signing and submitting a license request.
- The Empowered Official must be added to an access group to review and sign a license.

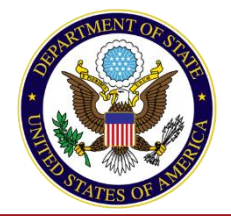

| U.S. DEP/                                                                                                    | S Licensing                                                                                    |                                                     |                                                                                        |                                                                      | Tony Stark 🗸                                               |
|----------------------------------------------------------------------------------------------------|------------------------------------------------------------------------------------------------|-----------------------------------------------------|----------------------------------------------------------------------------------------|----------------------------------------------------------------------|------------------------------------------------------------|
| Industry Portal Application                                                                                                    | ons ~ Learning Tools ~                                                                         | Support ~                                           |                                                                                        |                                                                      |                                                            |
| DDTC Licensing / A                                                                                                    | ccess Groups                                                                                   |                                                     |                                                                                        |                                                                      |                                                            |
| 🖿 Access Gro                                                                                                    | oups                                                                                           |                                                     |                                                                                        |                                                                      |                                                            |
|                                                                                                    |                                                                                                |                                                     |                                                                                        |                                                                      |                                                            |
| ccess Groups can be used to co<br>ssigned to that group will be ab                                                                                                    | ntrol access to license appli<br>ole to view that license.                                     | cations, including submi                            | itted and signed licenses. W                                                           | hen a license is assigned                                            | d to an Access Group only the users                        |
| ccess Groups can be used to co<br>ssigned to that group will be at<br>o restrict access to a license, fir                                                                                     | ntrol access to license appli<br>ole to view that license.<br>st add a group, then click the   | cations, including submi<br>e group name you wish t | itted and signed licenses. W<br>to manage. From there you                              | hen a license is assigned                                            | d to an Access Group only the users<br>enses to the group. |
| ccess Groups can be used to co<br>ssigned to that group will be ab<br>o restrict access to a license, fir                                                                                     | ntrol access to license appli<br>ole to view that license.<br>st add a group, then click the   | cations, including submi<br>e group name you wish t | itted and signed licenses. W<br>to manage. From there you<br>A                         | hen a license is assigned<br>can assign users and lice<br>dd Group:  | d to an Access Group only the users<br>enses to the group. |
| ccess Groups can be used to co<br>ssigned to that group will be at<br>o restrict access to a license, fir<br>Group Name                                                                       | ntrol access to license appli<br>ole to view that license.<br>st add a group, then click the   | cations, including submi                            | itted and signed licenses. W<br>to manage. From there you<br>A<br><b>Users</b>         | hen a license is assigned<br>can assign users and lice<br>dd Group:  | d to an Access Group only the users<br>enses to the group. |
| ccess Groups can be used to co<br>ssigned to that group will be at<br>o restrict access to a license, fir<br>Group Name<br>Default (default group)                                            | ntrol access to license appli<br>ole to view that license.<br>st add a group, then click the   | cations, including submi                            | itted and signed licenses. W<br>to manage. From there you<br>A<br><b>Users</b><br>0    | then a license is assigned<br>can assign users and lice<br>dd Group: | d to an Access Group only the users<br>enses to the group. |
| ccess Groups can be used to co<br>ssigned to that group will be at<br>o restrict access to a license, fir<br>Group Name<br>Default (default group)<br>Stark Industries                        | ntrol access to license appli<br>ole to view that license.<br>st add a group, then click the   | cations, including submi                            | itted and signed licenses. W<br>to manage. From there you<br>A<br>Users<br>0<br>0      | then a license is assigned<br>can assign users and lice<br>dd Group: | d to an Access Group only the users<br>enses to the group. |
| ccess Groups can be used to co<br>ssigned to that group will be at<br>o restrict access to a license, fir<br>Group Name<br>Default (default group)<br>Stark Industries<br>Stark International | introl access to license applie<br>ole to view that license.<br>st add a group, then click the | cations, including submi                            | itted and signed licenses. W<br>to manage. From there you<br>A<br>Users<br>0<br>0<br>0 | then a license is assigned<br>can assign users and lice<br>dd Group: | d to an Access Group only the users<br>enses to the group. |

- As a Corporate Administrator, go the Licensing Application and click on "Access Groups"
- Select the Access Group you are trying to add your Empowered Official to

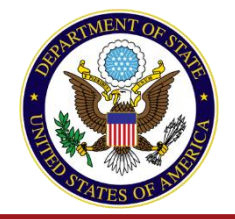

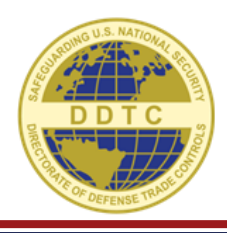

| View Users                       | View Items                                        | Add Users                            | B Add | Items   |
|----------------------------------|---------------------------------------------------|--------------------------------------|-------|---------|
| e this page to add users to this | group. Users added to this group will have access | to all items assigned to this group  |       |         |
| e uno poge to add upero to uno   | Broch over acces to the Broch munate access       | to all terms analyters to this Brank |       | _       |
|                                  |                                                   | Search by name                       |       | QSearch |
|                                  |                                                   |                                      |       |         |
| Login                            | First Name                                        | Last Name                            | Role  | Add     |
|                                  |                                                   |                                      |       |         |
| No Users                         |                                                   |                                      |       |         |
| No Users                         |                                                   |                                      |       |         |

• Then you can "Add Users"

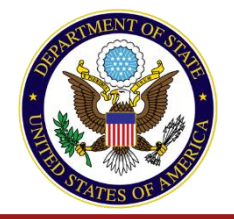

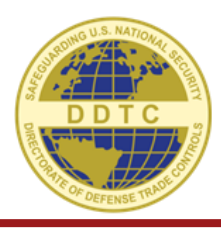

| DDTC Licensing / Access Gro                  | oups / Stark Industries                 |                                       |           |         |
|----------------------------------------------|-----------------------------------------|---------------------------------------|-----------|---------|
| Stark Industrie                              | ès                                      |                                       |           |         |
| Liew Users                                   | View Items                              | 💄 Add Users                           | Add Items |         |
| se this page to add users to this group. Use | ers added to this group will have acces | ss to all items assigned to this grou | up.       |         |
|                                              |                                         | pepper                                |           | QSearch |
|                                              |                                         |                                       |           |         |
| ound 1 results:                              |                                         |                                       |           |         |
| ound 1 results:<br>Login                     | First Name                              | Last Name                             | Role      | Add     |

• Search by a user's first or last name

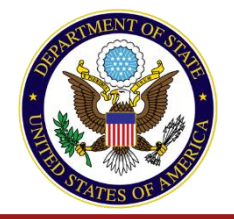

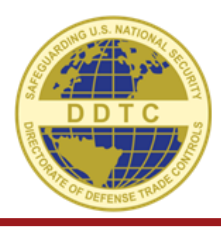

| Stark Industrie                                                       | es                                                   |                                                                |                    |
|-----------------------------------------------------------------------|------------------------------------------------------|----------------------------------------------------------------|--------------------|
| Lew Users                                                             | View Items                                           | <b>≜</b> + Add Users                                           | 🗗 Add Items        |
|                                                                       |                                                      |                                                                |                    |
| e this page to add users to this group. Us                            | ers added to this group will have acce               | ess to all items assigned to this group                        | o.                 |
| e this page to add users to this group. Us                            | ers added to this group will have acce               | ess to all items assigned to this group                        | o.<br>QSea         |
| e this page to add users to this group. Us<br>und 1 results:          | ers added to this group will have acce               | ess to all items assigned to this group                        | o.<br>QSea         |
| e this page to add users to this group. Us<br>und 1 results:<br>.ogin | ers added to this group will have acce<br>First Name | ess to all items assigned to this group<br>pepper<br>Last Name | p.<br>QSea<br>Role |

• Click the "Add" plus sign to add them to this group

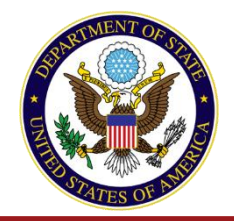

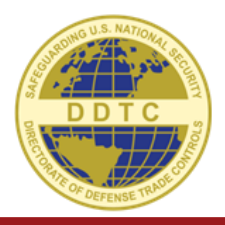

- Empowered Officials need:
  - A Digital Certificate associated with the email address used for DECCS logon.
  - The Digital Certificate must be installed on the workstation that the individual is using.
  - The Corporate Administrator must set up the individual with the Empowered Official role for Licensing.
- We accept the following digital certificates:
  - IdenTrust ACES
  - IdenTruct ECA
  - Widepoint ECA

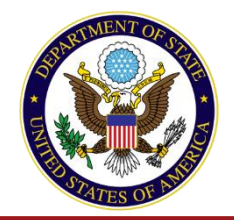

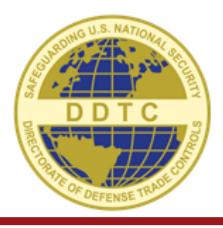

| An official website of the United State                              | s government Hen<br>Selet | ct a certificate<br>t a certificate to authenticat | te yourself to deccs.test.pmddtc.t | tate.gov:443 | ×      |               |             |
|----------------------------------------------------------------------|---------------------------|----------------------------------------------------|------------------------------------|--------------|--------|---------------|-------------|
| DECCS                                                                | Sindue Sub                | ject                                               | Issuer                             | Serial       |        | Q Search P    | epper Potts |
| DEcc.                                                                | , indus                   |                                                    | IdenTrust ACES CA 2                |              |        |               |             |
| ndustry Portal Applications +                                        | Learning Tc               |                                                    |                                    |              |        |               |             |
|                                                                      |                           |                                                    |                                    | ок           | Cancel | _             | -           |
|                                                                      | Ce                        | artificate information                             |                                    |              |        |               |             |
| Industry I                                                           | Porta                     | ertificate information                             |                                    |              |        |               |             |
| Industry I                                                           | Porta                     | rtificate information                              |                                    |              |        |               |             |
| Industry I                                                           | ccs?                      | rtuficate information                              |                                    |              |        |               |             |
| Industry I                                                           | Porta                     | rtificate information                              |                                    |              |        |               |             |
| Announcements                                                        | ccs?                      | rtificate information                              | 03/05/20 12:                       | 20 EST       |        | Veed Help?    |             |
| Announcements                                                        | ccs?                      | rtificate information                              | 03/05/20 12:                       | 00 EST       |        | Veed Help?    |             |
| Announcements                                                        | ccs?                      | rtificate information                              | 03/05/20 12:                       | 00 EST       |        | Veed Help?    |             |
| Announcements<br>APPLICATIONS<br>test alert title<br>test alert body | Porta                     | rtificate information                              | 03/05/20 12:                       | 00 EST       | 1      | View my cases |             |

- Once the Empowered Official selects Applications > Licensing, they will be prompted to select their Digital Certificate
- Select OK

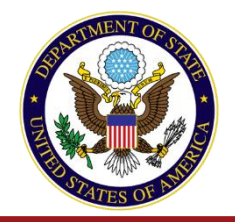

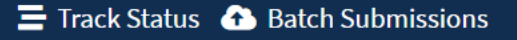

#### **In-Progress Applications**

|         |             |      | Transaction Number | Status             | Created On | Updated On 🔹    |       |
|---------|-------------|------|--------------------|--------------------|------------|-----------------|-------|
| 5637 DS | OSP-5       |      | DECCS Demo #1      | Awaiting Signature | 03/06/2020 | 3/6/20 11:47 AM | ື     |
| Prev    | Page 1 of 1 | Next |                    |                    |            | Ref             | fresh |

- Empowered Officials sign licenses that are in the "Awaiting Signature" status in the Licensing application
- EO can review the entire form and make any changes needed.

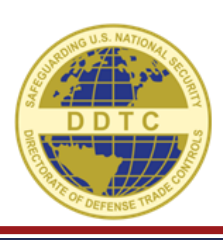

New Licensing Form

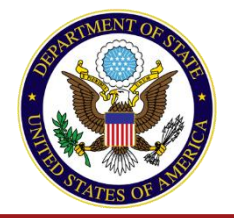

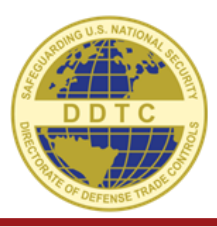

#### Or they can go straight to the Applicant's Statement Block

#### BLOCK 22

Back

| I, Pepper Potts<br>above; warrant the truth of all sta                                                                                                    | , an empowered official (22 CFR 120.25) or an official of a foreign government entity in the U.S., hereby apply for a license to complete the transaction des tements made herein; and acknowledge, understand and will comply with the provisions of 22 CFR 120-130, and any conditions and limitations imposed.                                                                                                    |
|----------------------------------------------------------------------------------------------------|----------------------------------------------------------------------------------------------------|
| I am authorized by the applicant                                                                                                    | o certify the following in compliance with 22 CFR 126.13:                                                                                                    |
| 1. Neither the applicant, its chi                                                                                                    | f executive officer, president, vice presidents, other senior officers or officials (e.g., comptroller, treasurer, general counsel) nor any member of its board of directors is                                                                                                    |
| a. the subject of an indictr<br>94-329, 90 Stat. 729 (Jur                                                                                                    | nent for or has been convicted of violating any of the U.S. criminal statutes enumerated in 22 CFR 120.27 since the effective date of the Arms Export Control Act, Public e 30, 1976); or                                                                                                    |
| <ul> <li>b. ineligible to contract wire<br/>Government;</li> </ul>                                                                                                    | h, or to receive a license or other approval to import defense articles or defense services from, or to receive an export license or other approval from any agency of the                                                                                                    |
| <ol> <li>To the best of the applicant's<br/>effective date of the Arms Ex<br/>services from, or to receive a</li> </ol>                                                                                                    | knowledge, no party to the export as defined in 22 CFR 126.7(e) has been convicted of violating any of the U.S. criminal statutes enumerated in 22 CFR 120.27 since th<br>ort Control Act, Public Law 94-329, 90 Stat. 729 (June 30, 1976); or is ineligible to contract with, or to receive a license or other approval to import defense articles or<br>n export license or other approval from any agency of the U.S. Government; and                                                   |
| 22 CFR 126.13 Certification *                                                                                                    |                                                                                                    |
| a. 🔘 I am authorized by the a                                                                                                    | oplicant to certify that the applicant and all the parties to the transaction can meet in full the conditions of 22 CFR 126.13 as listed above.                                                                                                    |
| b. O I am authorized by the a request for an exception to p                                                                                                    | upplicant to certify to 22 CFR 126.13. The applicant or one of the parties of the transaction cannot meet one or more of the conditions of 22 CFR 126.13 as listed above.<br>olicy, as described in 22 CFR 127.11 of the ITAR, is attached.                                                                                                    |
| c. I am authorized by the a<br>However that party has met<br>described in Section 127.11                                                                                                    | oplicant to certify to 22 CFR 126.13. The applicant or one of the parties of the transaction cannot meet one or more of the conditions of 22 CFR 126.13 as listed above.<br>he conditions imposed by the Directorate of Defense Trade Controls in order to resume standard submission of applications, not requiring an exception to policy as<br>if the ITAR.                                                                                                    |
| d. 🔵 I am not authorized by the Please see the attached letter                                                                                                    | e applicant to certify the conditions of 22 CFR 126.13. The applicant and all of the parties to the transaction can meet in full the conditions of 22 CFR 126.13 as listed a<br>from an official that is authorized by the applicant to certify to the conditions of 22 CFR 126.13.                                                                                                    |
| <ul> <li>e. I am not authorized by the listed above. A request for an attached.</li> </ul>                                                                                                    | e applicant to certify the conditions of 22 CFR 126.13. The applicant or one of the parties of the transaction cannot meet one or more of the conditions of 22 CFR 126.<br>exception to policy, as described in 22 CFR 127.11 of the ITAR, and a letter from an official that is authorized by the applicant to certify to the conditions of 22 CFR 126.                                                                                                    |
| f. I am not authorized by the However that party has met described in 22 CFR 127.11 or 127.11 or 127.11 | e applicant to certify to 22 CFR 126.13. The applicant or one of the parties of the transaction cannot meet one or more of the conditions of 22 CFR 126.13 as listed abore to conditions imposed by the Directorate of Defense Trade Controls in order to resume standard submission of applications, not requiring an exception to policy as the TIAR. Please see the attached letter from an official that is authorized by the applicant to certify to the conditions of 22 CFR 126.13. |
| Compliance with 22 CFR 130 *                                                                                                    |                                                                                                    |
| This transaction does not                                                                                                    | t meet the requirements of 22 CFR 130.2.                                                                                                    |
| <ul> <li>This transaction meets t<br/>political contributions, fees of</li> </ul>                                                                                                    | ne requirements of 22 CFR 130.2. The applicant or its vendors have not paid, nor offered, nor agreed to pay, in respect of any sale for which a license or approval is recommissions in amounts as specified in 22 CFR 130.9(a).                                                                                                    |
| <ul> <li>The applicant or its veno<br/>specified in 22 CFR 130.9(a).</li> </ul>                                                                                                    | ors have paid, or offered, or agreed to pay, in respect of any sale for which a license or approval is requested, political contributions, fees or commissions in amounts<br>nformation required under 22 CFR 130.10 is attached.                                                                                                    |
| <ul> <li>I am not authorized by t</li> </ul>                                                                                                    | he applicant to certify the conditions of 22 CFR 130.9(a). Please see the attached letter for such certification.                                                                                                    |

Sign and Submit

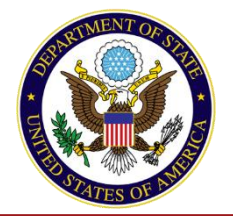

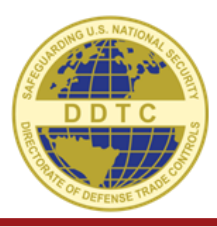

#### BLOCK 22

#### **Applicant's Statement** <sup>(2)</sup>

I, Pepper Potts , an empowered official (22 CFR 120.25) or an official of a foreign government entity in the U.S., hereby apply for a license to complete the transaction described above; warrant the truth of all statements made herein; and acknowledge, understand and will comply with the provisions of 22 CFR 120-130, and any conditions and limitations imposed.

I am authorized by the applicant to certify the following in compliance with 22 CFR 126.13:

1. Neither the applicant, its chief executive officer, president, vice presidents, other senior officers or officials (e.g., comptroller, treasurer, general counsel) nor any member of its board of directors is:

- 22 CFR 126.13 Certification \*
- a. 🕘 I am authorized by the applicant to certify that the applicant and all the parties to the transaction can meet in full the conditions of 22 CFR 126.13 as listed above.
- b. In an authorized by the applicant to certify to 22 CFR 126.13. The applicant or one of the parties of the transaction cannot meet one or more of the conditions of 22 CFR 126.13 as listed above. A request for an exception to policy, as described in 22 CFR 127.11 of the ITAR, is attached.
- c lam authorized by the applicant to certify to 22 CFR 126.13. The applicant or one of the parties of the transaction cannot meet one or more of the conditions of 22 CFR 126.13 as listed above. However that party has met the conditions imposed by the Directorate of Defense Trade Controls in order to resume standard submission of applications, not requiring an exception to policy as described in Section 127.11 of the TAR.
- d. O I am not authorized by the applicant to certify the conditions of 22 CFR 126.13. The applicant and all of the parties to the transaction can meet in full the conditions of 22 CFR 126.13 as listed above. Please see the attached letter from an official that is authorized by the applicant to certify to the conditions of 22 CFR 126.13.
- e. 🗌 I am not authorized by the applicant to certify the conditions of 22 CFR 126.13. The applicant or one of the parties of the transaction cannot meet one or more of the conditions of 22 CFR 126.13 as listed above. A request for an exception to policy, as described in 22 CFR 127.11 of the ITAR, and a letter from an official that is authorized by the applicant to certify to the conditions of 22 CFR 127.13 are attached.
- f. O I am not authorized by the applicant to certify to 22 CFR 126.13. The applicant or one of the parties of the transaction cannot meet one or more of the conditions of 22 CFR 126.13 as listed above. However that party has met the conditions imposed by the Directorate of Defense Trade Controls in order to resume standard submission of applications, not requiring an exception to policy as described in 22 CFR 127.11 of the TRAP. Resease see the attached letter from an official that is authorized by the applicant to criffy to the conditions of 22 CFR 126.13.

#### Compliance with 22 CFR 130 \*

Back

This transaction does not meet the requirements of 22 CFR 130.2.

O This transaction meets the requirements of 22 CFR 130.2. The applicant or its vendors have not paid, nor offered, nor agreed to pay, in respect of any sale for which a license or approval is requested, political contributions, fees or commissions in amounts as specified in 22 CFR 130.9(a).

The applicant or its vendors have paid, or offered, or agreed to pay, in respect of any sale for which a license or approval is requested, political contributions, fees or commissions in amounts as specified in 22 CFR 130.9(a). Information required under 22 CFR 130.10 is attached.

I am not authorized by the applicant to certify the conditions of 22 CFR 130.9(a). Please see the attached letter for such certification.

Sign and Submit

- Note that the name is automatically filled in (because of the installed digital certificate)
- If you do NOT see a name here, then your digital certificate is not installed correctly

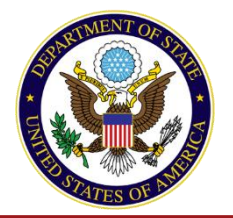

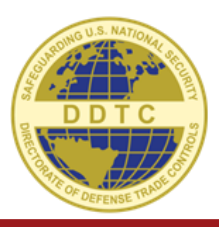

 The EO then must click the button that says "sign and submit"

| 3LOCK 22                                                                                                    |
|----------------------------------------------------------------------------------------------------|
| Applicant's Statement 💿                                                                                                    |
| , Pepper Potts , an empowered official (22 CFR 120.25) or an official of a foreign government entity in the U.S., hereby apply for a license to complete the transaction described bove; warrant the truth of all statements made herein; and acknowledge, understand and will comply with the provisions of 22 CFR 120-130, and any conditions and limitations imposed.                                                                                                    |
| am authorized by the applicant to certify the following in compliance with 22 CFR 126.13:                                                                                                    |
| 1. Neither the applicant, its chief executive officer, president, vice presidents, other senior officers or officials (e.g., comptroller, treasurer, general counsel) nor any member of its board of directors is:                                                                                                    |
| a. the subject of an indictment for or has been convicted of violating any of the U.S. criminal statutes enumerated in 22 CFR 120.27 since the effective date of the Arms Export Control Act, Public Law 94-329, 90 Stat. 729 (June 30, 1976); or                                                                                                    |
| b. ineligible to contract with, or to receive a license or other approval to import defense articles or defense services from, or to receive an export license or other approval from any agency of the U.S. Government;                                                                                                    |
| 2. To the best of the applicant's knowledge, no party to the export as defined in 22 CFR 126.7(e) has been convicted of violating any of the U.S. criminal statutes enumerated in 22 CFR 120.27 since the effective date of the Arms Export Control Act, Public Law 94-329, 90 Stat. 729 (June 30, 1976); or is ineligible to contract with, or to receive a license or other approval to import defense articles or defense services from, or to receive an export license or other approval from any agency of the U.S. Government; and |
| 2 CFR 126.13 Certification *                                                                                                    |
| a. 🔘 I am authorized by the applicant to certify that the applicant and all the parties to the transaction can meet in full the conditions of 22 CFR 126.13 as listed above.                                                                                                    |
| b. O I am authorized by the applicant to certify to 22 CFR 126.13. The applicant or one of the parties of the transaction cannot meet one or more of the conditions of 22 CFR 126.13 as listed above. A request for an exception to policy, as described in 22 CFR 127.11 of the ITAR, is attached.                                                                                                    |
| c. O I am authorized by the applicant to certify to 22 CFR 126.13. The applicant or one of the parties of the transaction cannot meet one or more of the conditions of 22 CFR 126.13 as listed above.<br>However that party has met the conditions imposed by the Directorate of Defense Trade Controls in order to resume standard submission of applications, not requiring an exception to policy as<br>described in Section 127.11 of the ITAR.                                                                                       |

- d. O I am not authorized by the applicant to certify the conditions of 22 CFR 126.13. The applicant and all of the parties to the transaction can meet in full the conditions of 22 CFR 126.13 as listed above. Please see the attached letter from an official that is authorized by the applicant to certify to the conditions of 22 CFR 126.13.
- e. I am not authorized by the applicant to certify the conditions of 22 CFR 126.13. The applicant or one of the parties of the transaction cannot meet one or more of the conditions of 22 CFR 126.13 as listed above. A request for an exception to policy, as described in 22 CFR 127.11 of the ITAR, and a letter from an official that is authorized by the applicant to certify to the conditions of 22 CFR 126.13 are attached.

O This transaction meets the requirements of 22 CFR 130.2. The applicant or its vendors have not paid, nor offered, nor agreed to pay, in respect of any sale for which a license or approval is requested, political contributions, fees or commissions in amounts as specified in 22 CFR 130.9(a).

The applicant or its vendors have paid, or offered, or agreed to pay, in respect of any sale for which a license or approval is requested, political contributions, fees or commissions in amounts as specified in 22 CFR 130.9(a). Information required under 22 CFR 130.10 is attached.

🔘 I am not authorized by the applicant to certify the conditions of 22 CFR 130.9(a). Please see the attached letter for such certification.

**Sign and Submit** 

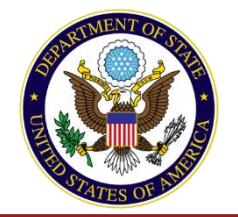

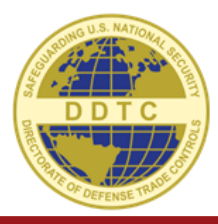

| Please see the atta<br>e. 🔵 I am not autho<br>listed above. A req<br>attached.                                     | Are you certain you wish to submit this application to DDTC for review?                                                                                                    | litions of 22 CFR 126.13 as<br>ditions of 22 CFR 126.13 are    |
|----------------------------------------------------------------------------------------------------|----------------------------------------------------------------------------------------------------|----------------------------------------------------------------|
| f. 🔵 I am not autho<br>However that party<br>described in 22 CFI                                                   |                                                                                                    | R 126.13 as listed above.<br>reption to policy as              |
| Compliance with 22 CFI                                                                                             | OK Cancel                                                                                                    |                                                                |
| <ul> <li>This transaction</li> <li>political contribution</li> <li>The applicant of specified in 22 CFR</li> </ul> | n meets the requirements of 22 CFR 130.2. The applicant or its vendors <b>have not</b> paid, nor offered, nor agreed to pay, in respect of any sale for which a<br>ons, fees or commissions in amounts as specified in 22 CFR 130.9(a).<br>or its vendors <b>have</b> paid, or offered, or agreed to pay, in respect of any sale for which a license or approval is requested, political contributions, fees or c<br>130.9(a). Information required under 22 CFR 130.10 is attached. | license or approval is requested,<br>commissions in amounts as |
| ○ I am not autho                                                                                                   | vrized by the applicant to certify the conditions of 22 CFR 130.9(a). Please see the attached letter for such certification.                                                                                                    |                                                                |
| Back                                                                                                    |                                                                                                    | Sign and Submit                                                |

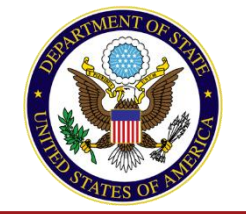

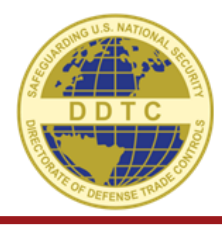

| Please see the attached letter from                                                                                                    | n an official that is authorized by the applicant to certify to the conditions of 22 CFR 126.13.                                                                                                    |                                                                                                    |
|----------------------------------------------------------------------------------------------------|----------------------------------------------------------------------------------------------------|----------------------------------------------------------------------------------------------------|
| <ul> <li>I am not authorized by the ap<br/>listed above. A request for an exce<br/>attached.</li> </ul>                                              | plicant to certify the conditions of 22 CFR 126.13. The applicant or one of the parties of the transaction ption to policy, as described in 22 CFR 127.11 of the ITAR, and a letter from an official that is authorized                                                                                                    | cannot meet one or more of the conditions of 22 CFR 126.13 as<br>d by the applicant to certify to the conditions of 22 CFR 126.13 are                         |
| f. I am not authorized by the ap<br>However that party has met the co<br>in 22 CFR 127.11 of the ITAR. Pleas                                         | plicant to certify to 22 CFR 126.13. The applicant or one of the parties of the transaction cannot meet o<br>onditions imposed by the Directorate of Defense Trade Controls in order to resume standard submissic<br>e see the attached letter from an official that is authorized by the applicant to certify to the conditions | one or more of the conditions of 22 CFR 126.13 as listed above.<br>on of applications, not requiring an exception to policy as described<br>of 22 CFR 126.13. |
| Compliance with 22 CFR 130 *                                                                                                    | Successfully Submitted                                                                                                    |                                                                                                    |
| <ul> <li>This transaction meets the political contributions, fees or one of the applicant or its vendor specified in 22 CFR 130.9(a). Inf</li> </ul> | <ul> <li>Your application has been successfully submitted to DDTC.</li> </ul>                                                                                                    | icpect of any sale for which a license or approval is requested, tical contributions, fees or commissions in amounts as                                       |
| I am not authorized by the                                                                                                    | Submission Type: DSP-5                                                                                                    | n                                                                                                    |
| L<br>Back                                                                                                    | Case Number: 050901034<br>Submission Date: 3/6/2020                                                                                                    | .a                                                                                                    |
| DSP-5 Application for Permanent Export of<br>Electronic Form Version Number: 9.3<br>OMB Control No. 1405-0003<br>Expiration Date: 10/31/2021         | ОК                                                                                                    |                                                                                                    |
| Directorate of Defense Tr                                                                                                    | ade controis                                                                                                    | build 1.0.5.228                                                                                                    |

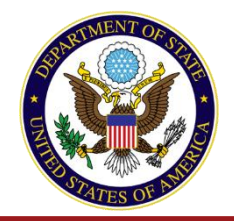

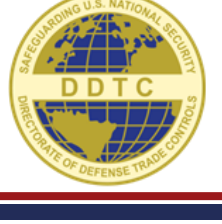

🚍 Track Status 🛛 🏠 Batch Submissions

#### **In-Progress Applications**

New Licensing Form

| ID Fo   | orm        | Case Number | Transaction Number | Status    | Created On | Updated On 🔹    |
|---------|------------|-------------|--------------------|-----------|------------|-----------------|
| 5637 DS | SP-5       | 050901034   | DECCS Demo #1      | Submitted | 03/06/2020 | 3/6/20 11:47 AM |
| Prev Pa | age 1 of 1 | Next        |                    |           |            | Refresh         |

• You now have a case number and the license is in Submitted Status

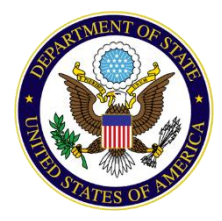

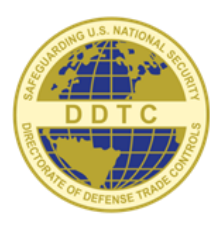

#### DIRECTORATE OF DEFENSE TRADE CONTROLS

# **SELF SERVICE**

Quickly find answers to common questions and issues in DECCS

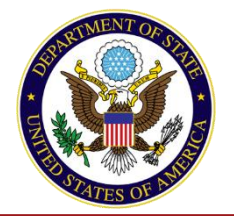

## **Self Service**

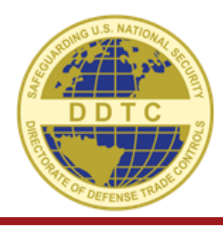

 On the Industry Portal, click the "Create a Support Case" (under Need Help?) to start a Help Desk/Response Team inquiry

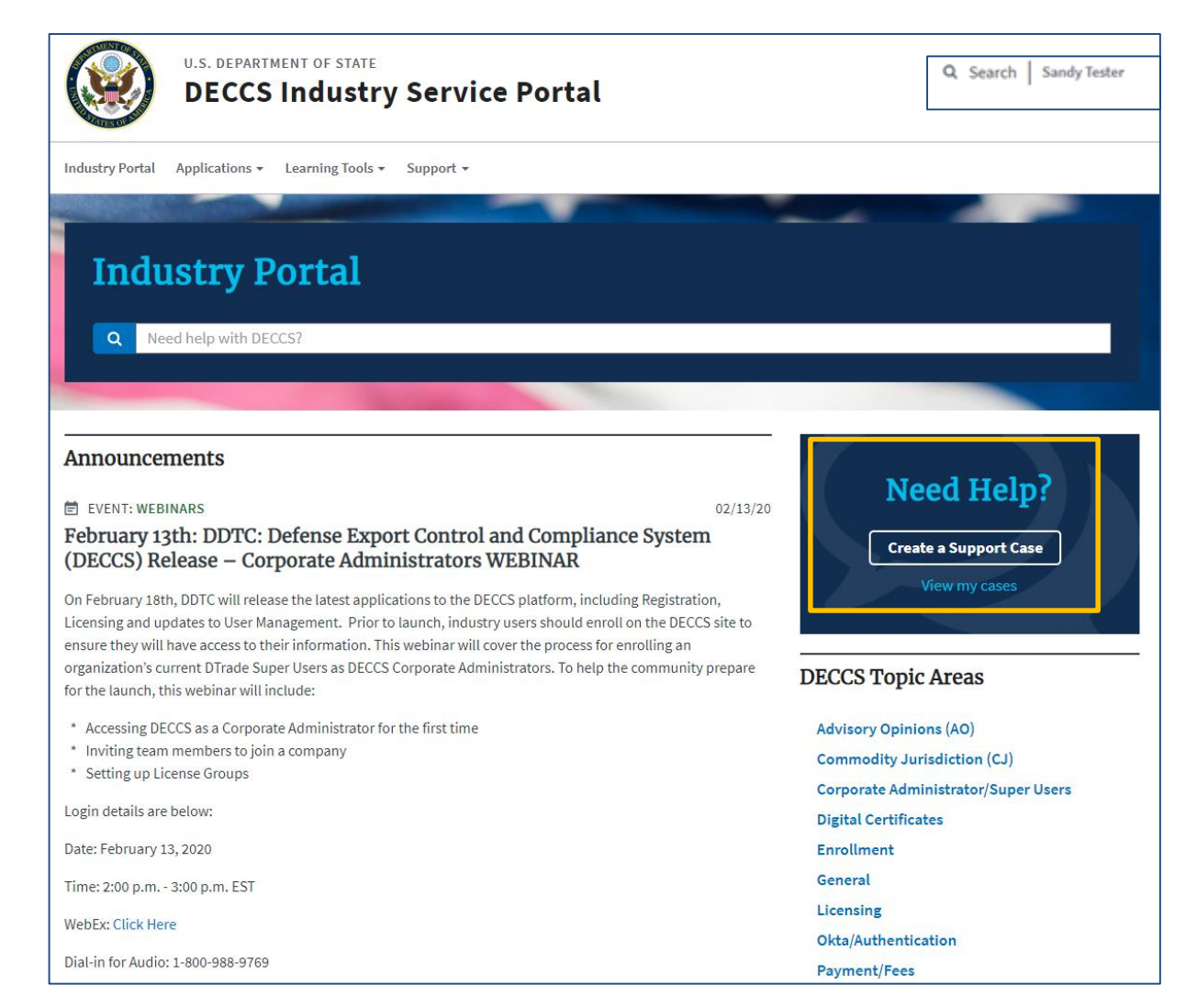

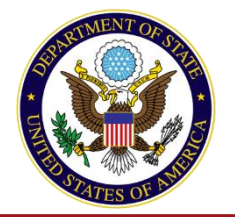

#### **Self Service**

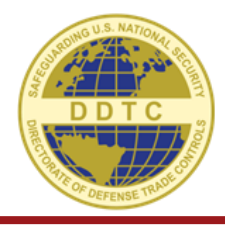

| DECCS - Create a Support Case                          |        |
|--------------------------------------------------------|--------|
| Provide the details below to create a Case.            |        |
| *What can we help you with today?                      |        |
| None                                                   | •      |
| *Short Description                                     |        |
|                                                        |        |
| Detailed Description                                   |        |
|                                                        |        |
|                                                        |        |
| Required information                                   | submit |
| What can we help you with today?     Short Description |        |
|                                                        |        |

• Click the drop-down to see the list of options

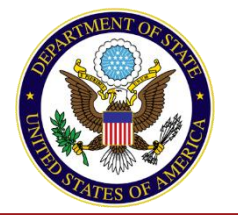

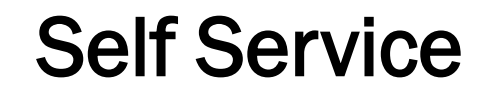

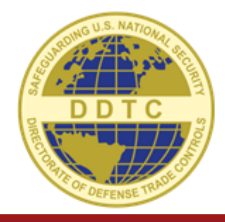

| PI  | ovide the details below to create a Case.                                                                                                    |
|-----|----------------------------------------------------------------------------------------------------|
| * W | /hat can we help you with today?                                                                                                    |
| 5   | ign Up / Sign In                                                                                                    |
| *s  | ub Category                                                                                                    |
| C   | Corporate Adminstrator access                                                                                                    |
| *s  | hort Description                                                                                                    |
| v   | /ho is my corporate                                                                                                    |
| De  | tailed Description                                                                                                    |
|     |                                                                                                    |
|     |                                                                                                    |
| C   | ECCS Help Search A                                                                                                    |
|     | Ho is my Corporate Administrator?                                                                                                    |
|     | We are unable to tell you the identity of your company's <b>Corporate</b> Administrator. Please conact the HelpDesk to check if your company has a <b>Corporate</b> Administrator                              |
|     | Who manages my licensing groups?                                                                                                    |
|     | Your <b>Corporate</b> Administrator. If you do not know who your Corporate Administrator is, please reach out internally. We are not able to disclose Corporate Administrator information for security reasons |
|     |                                                                                                    |

• As you're typing in the short description, note that Help is populating below. See if this answers any of your questions before submitting your case.

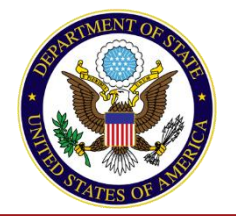

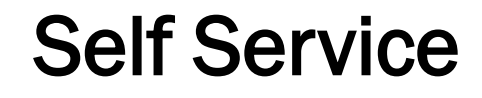

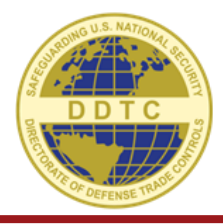

| DECCS Industry Service Portal                          | Q Search   Sandy Tester |
|--------------------------------------------------------|-------------------------|
| ustry Portal Applications - Learning Tools - Support - |                         |
| DECCS - Create a Support Case                          |                         |
| Provide the details below to create a Case.            |                         |
| What can we help you with today?                       |                         |
| Sign Up / Sign In                                      | Y                       |
| Sub Category                                           |                         |
| Corporate Adminstrator access                          | v                       |
| Short Description                                      |                         |
| I need help setting up my users                        |                         |
| Detailed Description                                   |                         |
| I am a new corporate administrator and I need help     |                         |
| DECCS Help Search 🗸                                    |                         |
|                                                        |                         |
|                                                        |                         |

Be sure to fill in the category, subcategory, and descriptions before you submit your case.

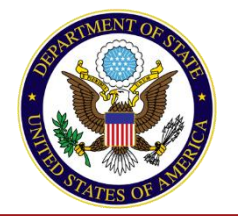

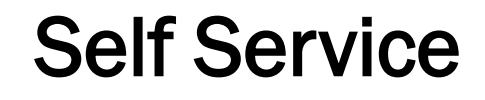

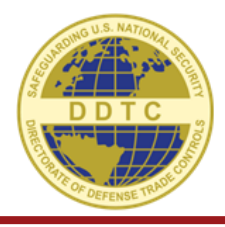

| U.S. DEPARTMENT OF STA<br>DECCS Indus                                                                                  | try Service Portal                                                                                               | Q Search   Sandy Test                                                                                                    |
|----------------------------------------------------------------------------------------------------|----------------------------------------------------------------------------------------------------|----------------------------------------------------------------------------------------------------|
| ustry Portal Applications - Learning To                                                                                | ols → Support →                                                                                                  |                                                                                                    |
| ase details                                                                                                    |                                                                                                    | Actions                                                                                                    |
| umber<br>S0001445<br>ompany<br>Ien in Black2<br>hort description<br>need help setting up my users<br>pdated<br>ist now | <b>State</b><br>New<br><b>Caller</b><br>Mike Sampletary<br><b>Description</b><br>I need help setting up my users | Close Case          Attachments       Image: Composition of the second second secon |
| need help setting up my users                                                                                          |                                                                                                    | Ø                                                                                                    |
| Type your message here                                                                                                 |                                                                                                    | Send                                                                                                    |
|                                                                                                    | Mike Sampletary<br>© just now<br>CS0001445 Created                                                               |                                                                                                    |
|                                                                                                    | Start                                                                                                    |                                                                                                    |

• After submission, you'll generate a case number – and you can add notes to your case and chat with your Help Desk agent.

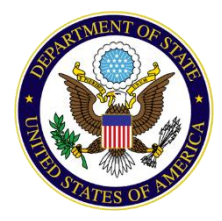

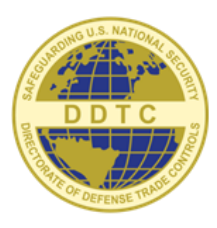

#### DIRECTORATE OF DEFENSE TRADE CONTROLS

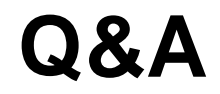

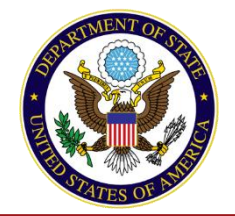

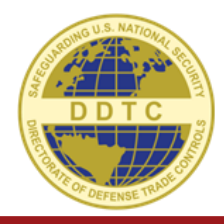

## Website: <a href="http://www.pmddtc.state.gov">www.pmddtc.state.gov</a>

#### **Contact DDTC**

#### DDTC Help Desk

Contact with issues concerning login, browser, or other system issues.

Contact the DDTC Help Desk:

Email

(202) 663-2838 | 8:00am - 5:00pm

#### **DDTC Response Team**

Contact with issues concerning functionality of the forms, data processing, regulations, etc.

#### Contact the DDTC Response Team:

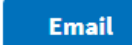

(202) 663-1282 | 8:00am - 5:00pm